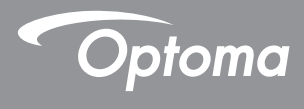

# DLP® プロジェクター

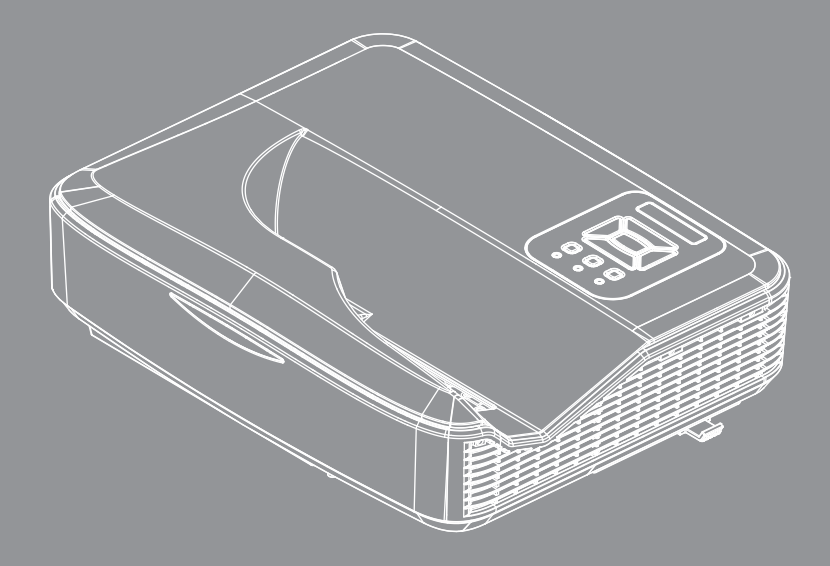

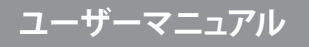

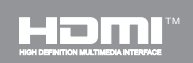

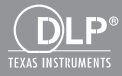

# 目次

| 目次                                | 2                    |
|-----------------------------------|----------------------|
| 使用上のご注意                           | 3                    |
| 安全に関する情報                          | 3                    |
| 安全上のご注意                           | 4                    |
| 規制と安全に関する通知                       | 6                    |
| はじめに                              | 9                    |
| パッケージの内容                          | 9                    |
| 製品の各部名称                           | 10                   |
| メインユニット                           | 10                   |
| コントロールパネル                         | 11                   |
| 入/出力接続                            | 12                   |
|                                   | 13                   |
| [設置方法                             | .15                  |
| プロジェクターの接続                        | 15                   |
| コンピュータ/ノートパソコンへ<br>の培結            | 15                   |
| い <sub>弦称</sub> ;<br>ビデオソースへの接続   | 15                   |
| プロジェクターの雪酒オン/オフ                   | 10                   |
| ノロノエノノ の电标クノバクノ<br>プロジェクターの雪酒を入れる |                      |
| プロジェクターの電源を切る                     | 17                   |
| 警告インジケータ                          | 18                   |
| LED点灯メッセージ                        | 19                   |
| 投射画像の調整                           | 20                   |
| プロジェクターの高さを調整する                   | 20                   |
| プロジェクタのフォーカスを調整する                 | 21                   |
| 投射画像サイズと投射距離(対角線)                 | 22                   |
| ユーザーコントロール                        | .25                  |
| コントロールパネルおよびリモコン.                 | 25                   |
| コントロールパネル                         | 25                   |
| 構造                                | 26                   |
| オンスクリーンディスプレイメニュー                 | 31                   |
| 操作方法                              | 31                   |
| ピクチャー                             | 32                   |
| スクリーン                             | 34                   |
| 設定                                | 37                   |
| ホリューム                             | 39                   |
| イノンヨノ<br>ナプシュンノレニーザー:乳中           | 40                   |
| オフンヨン レーリー改圧<br>3D                | 42<br>12             |
| 1 AN                              | <del>4</del> 3<br>44 |
|                                   |                      |

| <i>対話型…</i>    |    |
|----------------|----|
| 付録             | 56 |
| 互換性モード         | 56 |
| 天井マウント設置       | 60 |
| 手動でのワープ制御の手順   | 61 |
| Optoma社お問い合わせ先 | 69 |
|                |    |

# 安全に関する情報

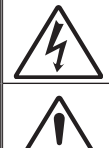

正三角形内部の矢印の付いた稲妻は、製品の筐体内部に感電の恐れのある、絶縁 されていない[危険な電圧]が相当な規模で存在していることをユーザーに警告する ものです。

正三角形内部の感嘆符は、機器に付属するマニュアルに、重要な操作およびメンテ ナンス(修理点検法など)に関する指示があることをユーザーに警告するものです。

警告:火災および感電の恐れがあるため、本機器を雨や湿気にさらさないでください。筐体内部には、危険な高電圧が存在します。キャビネットを開けないでください。開けるときは、専門技術者にご依頼ください。

#### Class Bデジタル装置に関する制限

このClass Bデジタル機器は、カナダ障害原因装置規制のすべての要件を満たしています。

#### 安全に関する大切な指示

- 通気口を塞がないでください。プロジェクターを過熱から守り、正常な動作を 保つため、通気口を塞がないような場所に設置してください。例えば、多くの 物品を置いた珈琲テーブル、ソファー、ベッドなどの上にプロジェクターを置 かないでください。また通気の悪い本棚やキャビネット内にも設置しないでく ださい。
- プロジェクターは、水気や湿気のあるところで使用しないでください。プロジェ クターを雨や湿気にさらさないようにしてください。火災や感電の原因になり ます。
- ラジエータ、ヒーター、ストーブまたは熱を発生するその他の機器(アンプを 含む)など、熱源のそばに設置しないでください。
- 4. 乾いた布で拭いてください。
- 5. 製造元の指定する付属品/アクセサリのみを使用してください。
- 物理的に破損している、または乱用された痕跡のある装置は使用しないでください。

物理的な破損/乱用は、次のような場合をいいます(但し、これは一部の例です): □ 装置を落下した。

- □ 電源装置のコードまたはプラグが壊れている。
- プロジェクターに液体をこぼした。
- プロジェクターを、雨や湿気にさらしてしまった。
- プロジェクター内部に何らかの異物を落とした。または、内部で何かが緩んでいる音がする。

お客様自身でこのプロジェクターを修理しないでください。カバーを開けたり 取り外したりすると、危険な電圧やその他の危険にさらされます。

- プロジェクター内部に、異物や液体が侵入しないよう、ご注意ください。危険 な電圧部分に触れて、部品がショートしたり、火災、感電を引き起こす原因に なります。
- 8. 安全に関係するマーキングについては、プロジェクターの筐体をご覧ください。
- 9. 本機の修理は、適切なサービススタッフだけに依頼してください。

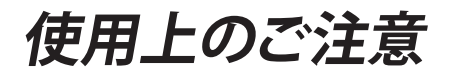

## 安全上のご注意

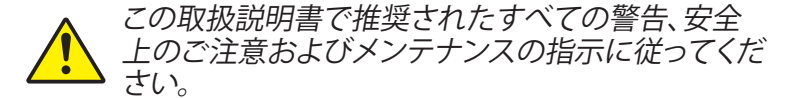

- 警告- ランプ点灯中は、プロジェクターレンズをのぞいてはいけません。高輝度の光が目に損傷を与える危険があります。
- 警告- 火災や感電の原因となるため、本プロジェクターを雨や湿 気にさらさないようにしてください。
- 警告- プロジェクターのカバーを外したり、本体を分解したりしないでください。感電の原因になります。

#### 推奨事項:

- 本体のスイッチをオフにして、電源プラグをコンセントから抜い てから、本機をクリーニングしてください。
- ディスプレー筐体は、中性洗剤を軽く湿らせた柔らかい乾いた 布で拭いてください。
- ◆ 本機を長時間使用しない場合は、電源プラグをコンセントから 抜いてください。

#### 禁止事項:

- ◆ 本体の通気用のスロットや開口部を塞がないでください。
- 本体を研磨材入りクリーナー、ワックス、溶剤などでお手入れし ないでください。
- ◆ 以下のような環境下では使用しないでください。
  - 極端に気温の高い、低い、あるいは湿気の多い場所。
    - 海抜0~6000フィート 極端に暑い:>35°C 極端に寒い:<5°C</li>
    - 海抜6000フィート以上 極端に暑い:> 30°C 極端に寒い:< 5°C</li>
    - 極端に高湿度:>70% R.H.(相対湿度)
  - 大量のほこりや汚れにさらされる場所。
  - 強い磁場を生成する機器の近く。
  - 直射日光の当たる場所。

## 規制と安全に関する通知

この付録では、お使いのプロジェクターの一般的通知を一覧 表示しています。

### FCC通知

本装置は、FCC基準パート15に準ずるClass Bのデジタル電子 機器の制限事項に準拠しています。これら制限は住居に設置 した際に、有害な干渉への適切な保護を提供するために規定 されています。本装置は高周波エネルギーを生成し使用して います。また、高周波エネルギーを放射する可能性があるた め、指示に従って正しく設置しなかった場合は、無線通信に 障害を及ぼす可能性があります。

しかしながら、特定の設置状況においては電波障害を起こさ ないという保証はありません。本装置がラジオやテレビの受 信に障害を与えていないかを判断するには、本装置の電源を オンオフしてみます。受信障害が発生している場合には、以 下の方法で受信障害を改善することをお薦めします。

- ・ 受信アンテナの方向または設置位置を変える。
- •本装置と受信機の距離を離す。
- •本装置と受信機の電源系列を別の回路にする。
- 販売店やラジオ/ビデオの専門技術者に問い合わせる。

## 通知:シールドされたケーブル

他のコンピュータ装置へのすべての接続には、FCC規 制に準拠するためにシールドされたケーブルを使用す る必要があります。

### 注意

FCC準拠に責任を持つ第三者からの明確な許可を受ける ことなく、本体に製造元から承認されていない変更や改造 が行われた場合には、本装置を使用する権利が規制され る場合があります。

## 操作条件

本製品はFCC規則パート15に準拠しています。操作は次の2つの条件に規制されます:

- 1. 電波障害を起こさないこと、
- 2. 誤動作の原因となる電波障害を含む、受信されたすべての電波障害に対して正常に動作すること。

## 通知:カナダのユーザー

当クラスBデジタル機器はカナダ規制ICES-003に準拠しています。

# *Remarque à l'intention des utilisateurs canadiens*

Cet appareil numerique de la classe B est conforme a la norme NMB-003 du Canada.

## EU諸国に対する適合宣言

- ・ EMC指令2004/30/EC (修正案を含む)
- 低電圧指令2014/35/EU
- R & TTE指令2014/53/EU (製品にRF機能が搭載されて いる場合)

## 廃棄に関する指示

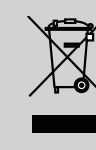

この電子デバイスを処分するとき、ごみ箱に捨 てないでください。汚染を最小限に抑え地球環 境を最大限に保護するため、本製品をリサイク ルしてください。

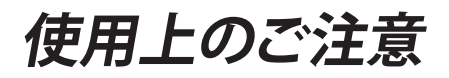

安全トの注意

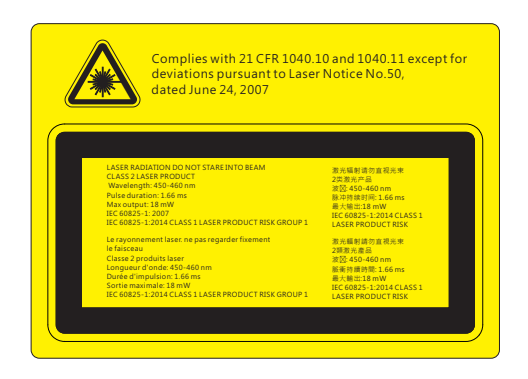

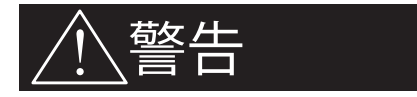

- このプロジェクターは、IEC 60825-1:2007、CFR 1040.10および1040.11準拠のク ラス2レーザー装置です。
- クラス2レーザー製品。レーザービームを見つめないでください。
- このプロジェクターはレーザーモジュールを内蔵しています。分解または変更は 非常に危険であり、決して試みてはいけません。
- ユーザーガイドによって特に指示されてないどんな操作または調整でも、レーザ 一の放射にさらされる危険性を生み出します。
- プロジェクタを開けたり分解しないでください。レーザー放射の暴露によって負傷 することがあります。
- プロジェクタの電源が入っているときにレーザービームを見つめないでください。 明るい光によって目に永続的な障害が生じる恐れがあります。
- コントロール、調整または操作手順に従わないと、レーザー放射の暴露によって 負傷する恐れがあります。
- 組立て、操作およびメンテナンスのための適切な指示に従ってください。この指示 にはレーザーへの暴露の可能性およびクラス2での到達可能な放射制限超過に よる二次的放射を回避するための安全上の注意に関する明白な警告が含まれま す。
- IEC 60825-1:2014 CLASS 1レーザー製品リスクグループ1。

## パッケージの内容

箱の内容を取り出して、下記の各アイテムが含まれていることをご確認ください。万一、不足品がある場合は、お近くの カスタマーサービスセンターにご連絡ください。

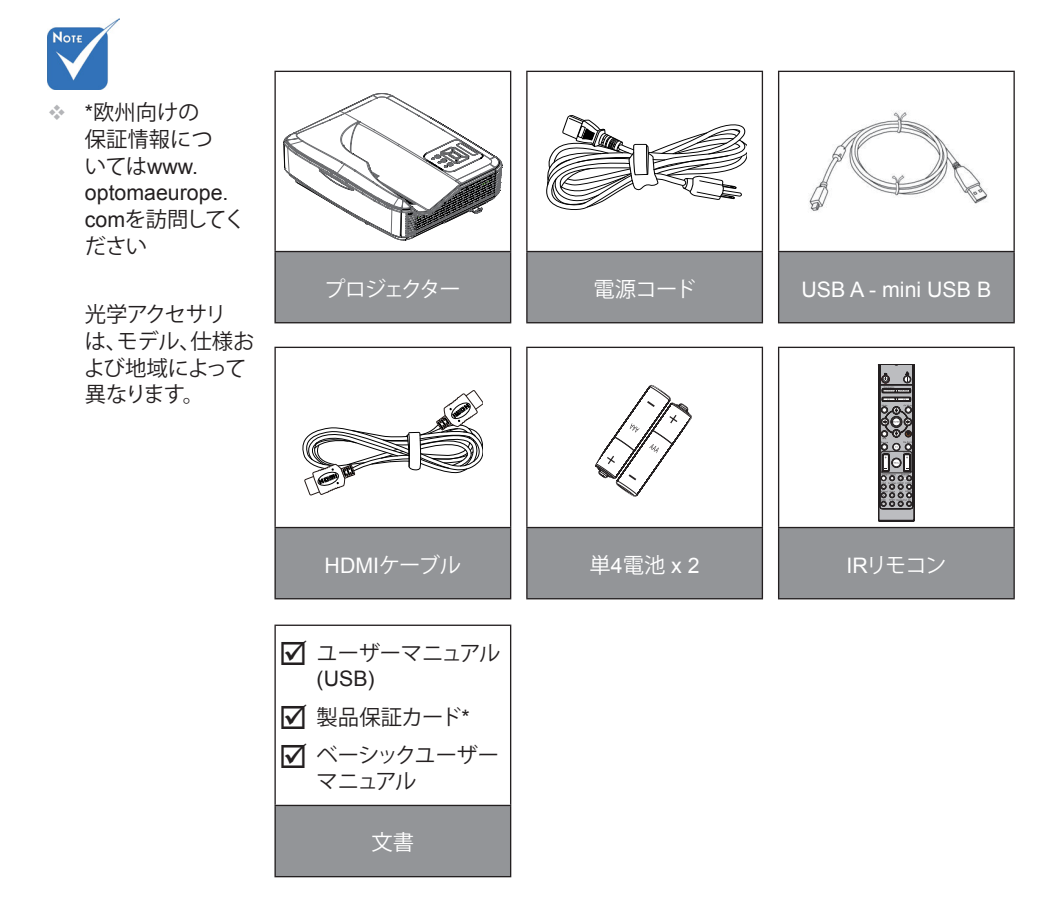

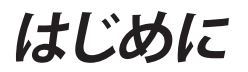

## 製品の各部名称

メインユニット

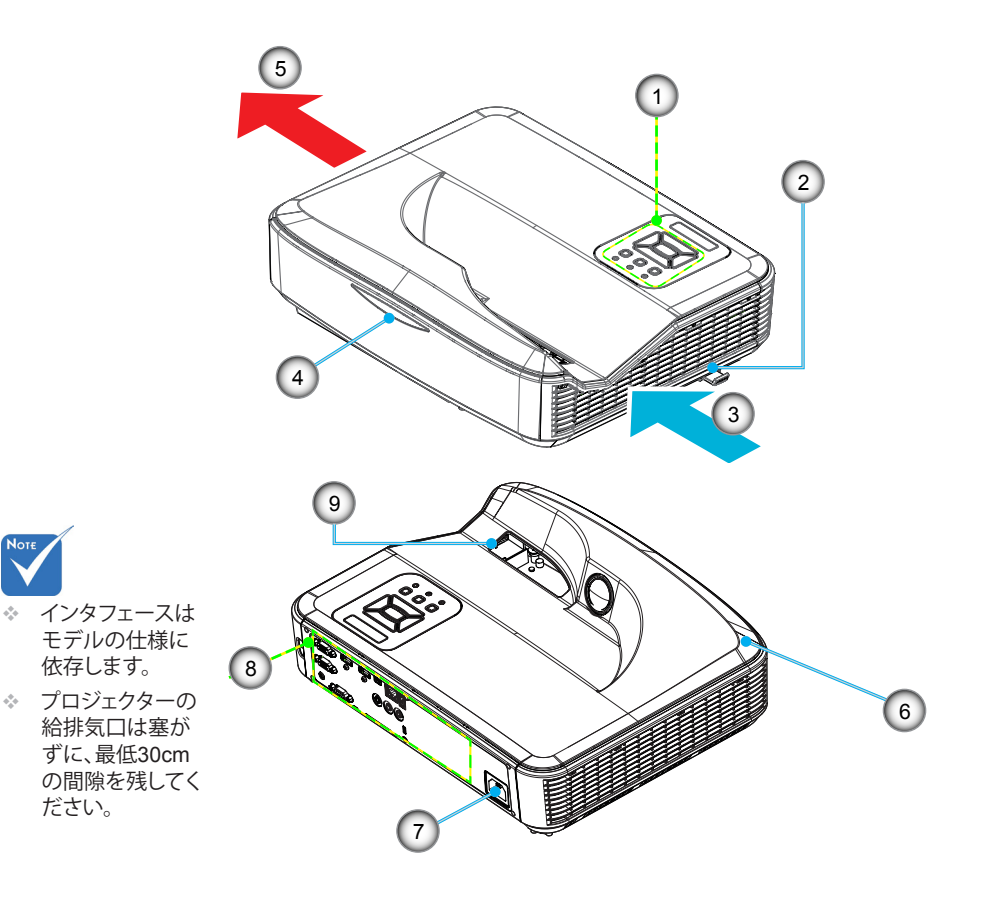

- 1. コントロールパネル
- 2. フォーカススイッチ
- 3. 通気口(吸気)
- 4. 赤外線レシーバー
- 5. 通気口(排気)

- 6. スピーカー
- 7. 電源ソケット
- 8. 入/出力接続
- 9. レンズ

Νοτε

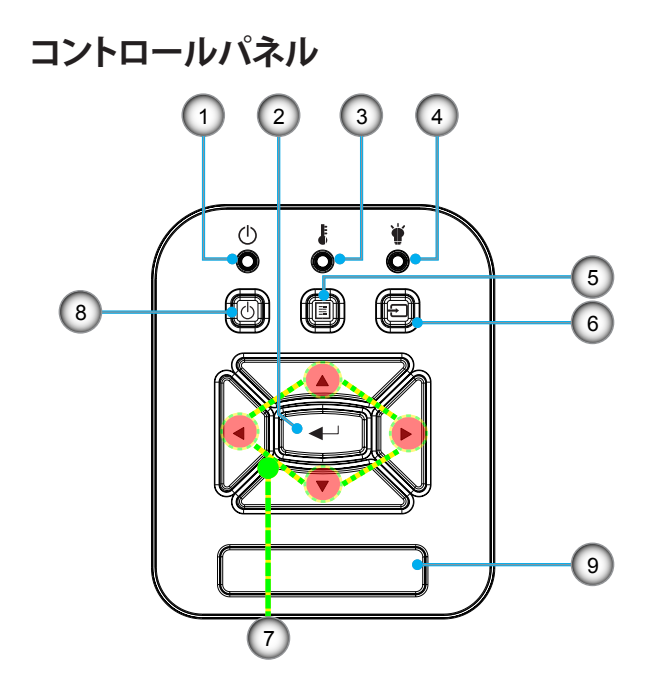

- 1. 電源LED
- 2. エンター
- 3. 温度インジケータLED
- 4. 光源LED
- 5. メニュー
- 6. 入力
- 7. 4方向選択キー
- 8. 電源/スタンバイボタン
- 9. 赤外線レシーバー

入/出力接続

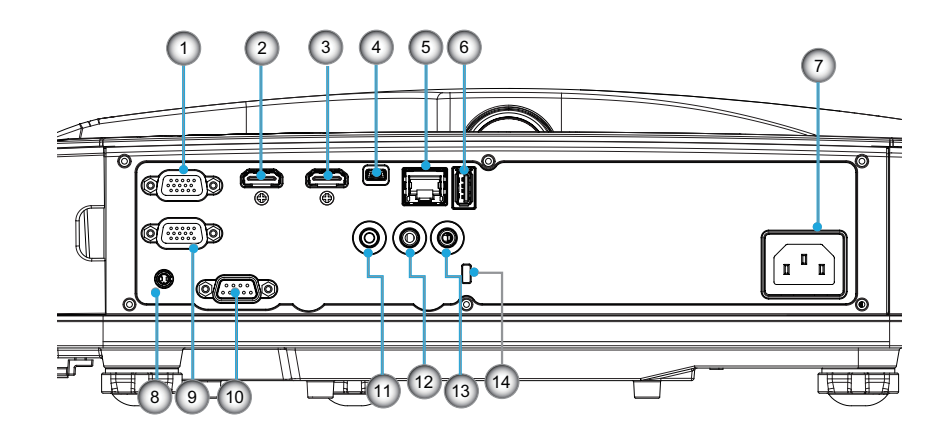

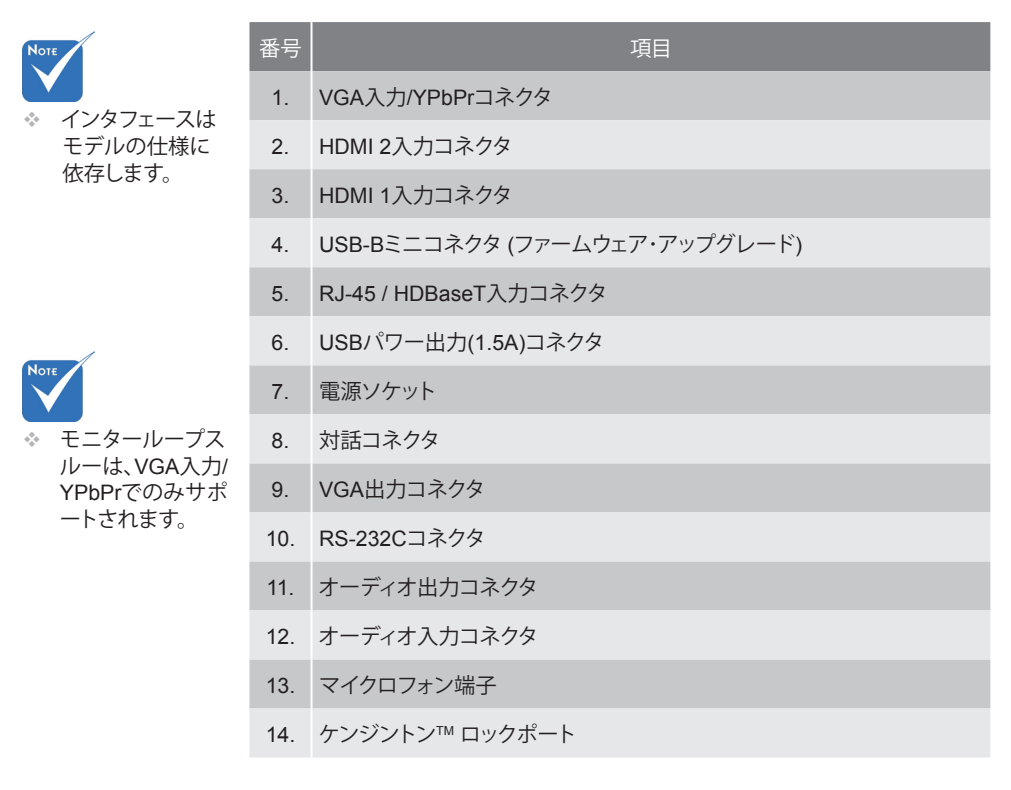

## リモコン

| 番号  | 項目                                                       |
|-----|----------------------------------------------------------|
| 1.  | 電源オン<br>プロジェクターの電源を入れます。                                 |
| 2.  | 幾何補正<br>幾何補正メニューを起動します。                                  |
| 3.  | F1:テストパターン<br>テストパターンを表示します。                             |
| 4.  | ディスプレーモード<br>ディスプレーモードを選択します。                            |
| 5.  | 4方向選択キー<br>項目の選択または調節に使用します。<br>・ 上<br>・ 下<br>・ 左<br>・ 右 |
| 6.  | 情報<br>プロジェクターの情報を表示します。                                  |
| 7.  | F3:カラーマッチング<br>カラーマッチング設定メニューを起動します。                     |
| 8.  | 入力ソースの選択<br>入力信号を選択します。                                  |
| 9.  | メニュー<br>OSDメニューを表示します。OSDを終了するには、<br>もう一度「メニュー」を押します。    |
| 10. | 音量調節 -/+<br>音量を増大/減少させます。<br>+音量を上げます。<br>-音量を下げます。      |
| 11. | フリーズ<br>投影画像を一時停止します。                                    |
| 12. | フォーマット<br>プロジェクターのフォーマットを選択します。                          |

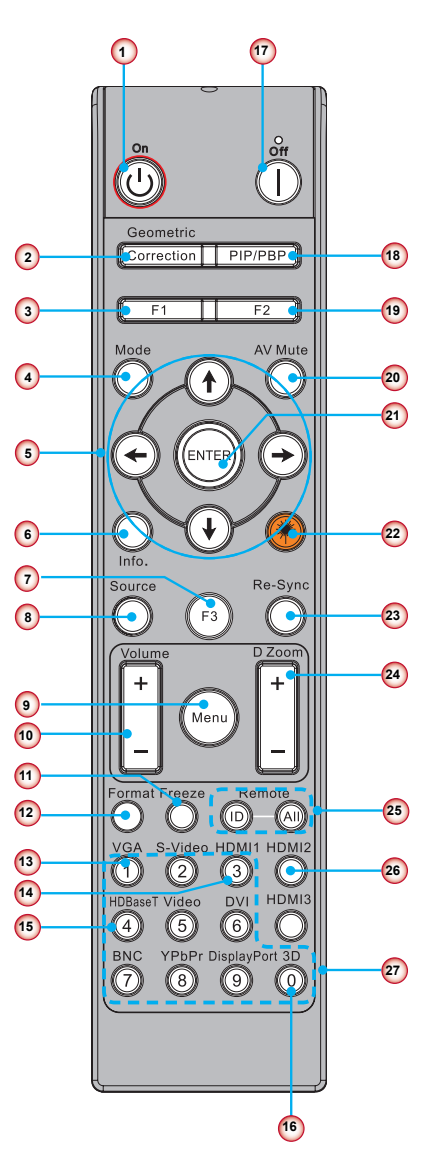

# 設置方法

| 番号  | 項目                                                     |
|-----|--------------------------------------------------------|
| 13. | VGA<br>VGAソースに切り替えます。                                  |
| 14. | HDMI1<br>HDMI1ソースに切り替えます。                              |
| 15. | HDBaseT (モデルによる)<br>HDBaseTソースに切り替えます。                 |
| 16. | 3D<br>3Dソースに切り替えます。                                    |
| 17. | 電源オフ<br>プロジェクターの電源を切ります。                               |
| 18. | PIP/PBPメニュー<br>PIP/PBPメニューを起動します。                      |
| 19. | F2:LAN設定<br>LAN設定メニューを起動します。                           |
| 20. | AV消音<br>一時的に音声と画像のオン/オフを切り換えること<br>ができます。              |
| 21. | エンター<br>選択した項目を確定します。                                  |
| 22. | レーザー<br>レーザーポインターとして使用します。                             |
| 23. | 再同期<br>自動的にプロジェクターを入力ソースに同期させ<br>ます。                   |
| 24. | デジタルズーム -/+<br>・ +投影画像をズームインします。<br>・ -投影画像をズームアウトします。 |
| 25. | リモコンID/リモコン全部<br>リモートコントロールIDを設定します。                   |
| 26. | HDMI2<br>HDMI2ソースに切り替えます。                              |
| 27. | 数字キーパッド (0 ~ 9)<br>数字キーパッドの「0 ~ 9」として使用します。            |

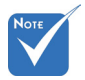

 モデルによっては 対応していない機 能があるので、対 応するキーが無効 となる場合があり ます。

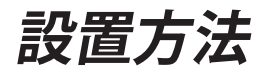

## プロジェクターの接続 コンピュータ/ノートパソコンへの接続

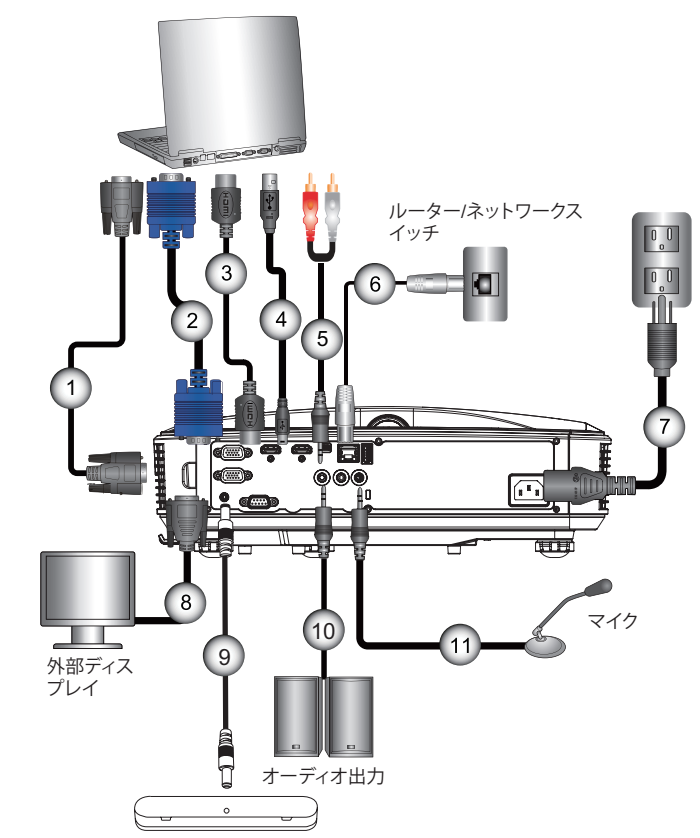

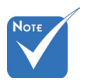

- 付属品は、お住ま いの国や地域によ って異なる場合が あります。

| 1  | * RS232ケーブル |
|----|-------------|
| 2  | VGAケーブル     |
| 3  | * HDMIケーブル  |
| 4  | * USBケーブル   |
| 5  | *音声ケーブル/RCA |
| 6  | * RJ45ケーブル  |
| 7  |             |
| 8  | * VGA出力ケーブル |
| 9  | DC - DCケーブル |
| 10 | *音声出力ケーブル   |
| 11 | *音声入力ケーブル   |

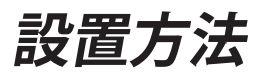

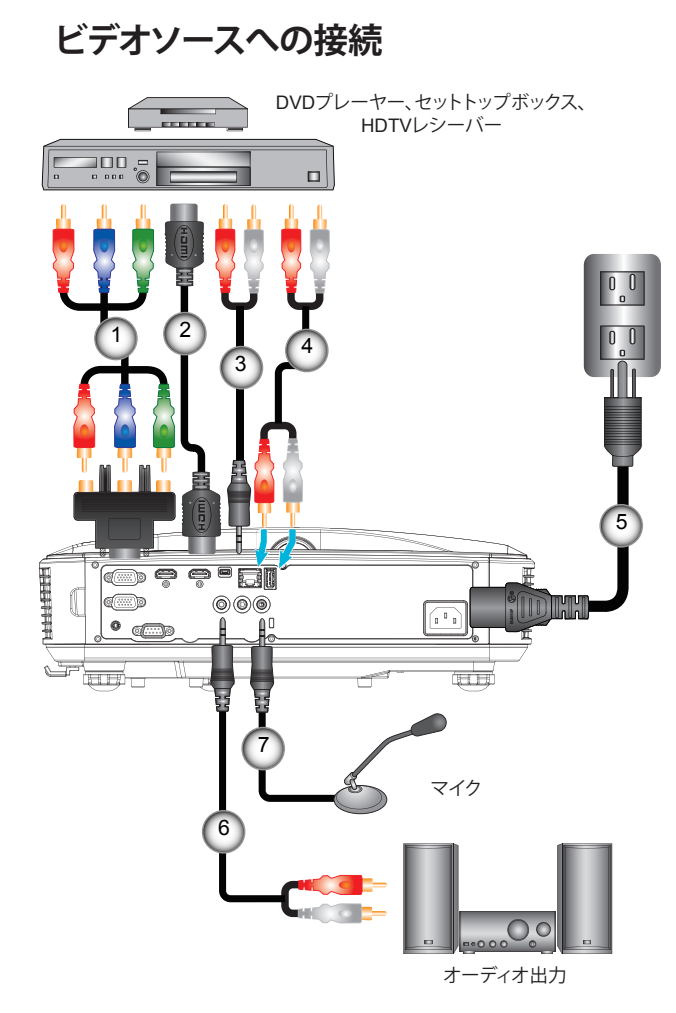

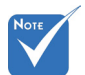

- 付属品は、お住ま いの国や地域によ って異なる場合が あります。

|   | 1 | *15ピン - 3 RCAコンポーネント/HDTVアダプタ |
|---|---|-------------------------------|
|   | 2 | * HDMIケーブル                    |
|   | 3 | *音声ケーブル/RCA                   |
|   | 4 | *オーディオケーブル                    |
|   | 5 |                               |
|   | 6 | *音声ケーブル/RCA                   |
|   | 7 | *音声入力ケーブル                     |
| 1 |   |                               |

設置方法

## プロジェクターの電源オン/オフ

### プロジェクターの電源を入れる

- 1. 電源コードと信号ケーブルをしっかりと接続します。接続する と、電源/スタンバイLEDがオレンジ色で点灯します。
- 2. プロジェクターまたはリモコンの「**U**」ボタンを押すと、ランプ が点灯します。この時点で、電源/スタンバイLEDが青色で点灯 します。 ●
  - 起動画面は約10秒後に表示されます。プロジェクターを初め て使用するとき、使用言語と省電力モードを選択するように求 められます。
- スクリーンに表示させたい(コンピュータ、ノートパソコン、ビデオプレーヤーなど)ソースの電源を入れて、接続します。プロジェクターは自動的にソースを検出します。検出されない場合、メニューボタンを押して、「オプション」を開きます。
   「ソースロック」が「オフ」になっていることを確認します。
- 後数のソースを同時に接続している場合は、コントロールパネルの「入力」ボタンを押すか、またはリモコンの「ソース」ボタンを押すと、入力を切り換えることができます。

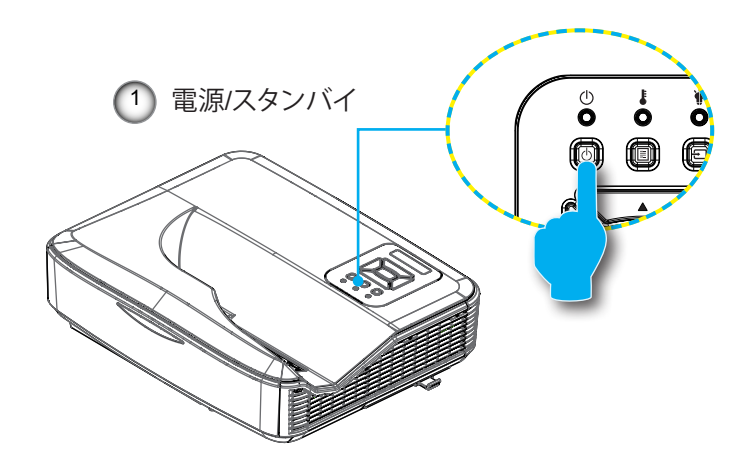

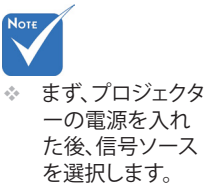

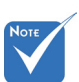

\* 電力モードがスタン バイ(待機)モード (消費電力が0.5W 未満)にあるときに プロジェクタが待機 状態になると、VGA 出力/入力とオーデ ィオが非アクティブ になります。

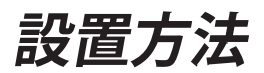

### プロジェクターの電源を切る

リモコンまたはコントロールパネルの「也」ボタンを押して、プロジェクターの電源をオフにします。画面上に次のメッセージが表示されます。

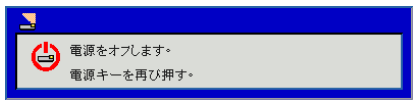

確定のためにもう一度「**U**」ボタンを押してください。これを行わないと、10秒後にメッセージ表示が消えます。「**U**」ボタンを 二回押しますと、ファンは冷却を開始し、システムはシャットダ ウンされます。

 冷却ファンが冷却サイクルとして約4秒間作動し続け、電源/ スタンバイLEDがオレンジ色で点滅します。電源/スタンバイ LEDがオレンジ色で点灯したら、プロジェクターはスタンバイ モードに入っています。

プロジェクターの電源を再び入れたい場合、プロジェクターが 冷却サイクルを終了して、スタンバイモードに入るのを待つ必 要があります。スタンバイモード中は、「**少**」ボタンを押すだけ でプロジェクターを立ち上げることができます。

3. 電源コードをコンセントおよびプロジェクターから抜きます。

### 警告インジケータ

警告インジケータ(以下を参照)がオンになると、プロジェクターは 自動的にシャットダウンします:

- ✤ 「光源」LEDインジケータが赤く点灯し、「電源/スタンバイ」 インジケータが黄色に点滅している場合。
- 「温度」LEDインジケータが赤色で点灯します。これはプロジェクターが過熱状態にあることを示しています。通常の状況では、プロジェクターを再度オンすることができます。
- ◆ 「温度」LEDインジケータが赤く点滅し、「電源/スタンバイ」インジケータが黄色に点滅している場合。

プロジェクターから電源コードを抜き、30秒後に再試行します。警告インジケータが再び点灯したら、最寄りのサービスセンターに 連絡して対処法をお尋ねください。

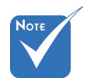

 プロジェクターに これらの現象が現 われた場合は、最 寄りのサービスセ ンターにご連絡く ださい。

# 設置方法

## LED点灯メッセージ

| 点灯<br>メッセージ<br>ステータス | 電源·赤 | 電源·青  | 温度   | 光源 |
|----------------------|------|-------|------|----|
| スタンバイ                | オン   |       |      |    |
| 電源オン                 |      | オン    |      |    |
| ウォームアップ<br>状態        | 点滅   |       |      |    |
| 焼き付き防止オン             | 点滅   | 点滅    |      |    |
| 焼き付き防止オフ             | 点滅   | 点滅    |      |    |
| スカラダウンロー<br>ドモード     | オン   | オン    | オン   | オン |
|                      |      | エラー状態 |      |    |
| 電源良好/不良              |      |       | オン   | オン |
| ファンロック               |      |       | 低速点滅 |    |
| CW故障                 |      |       | 高速点滅 |    |
|                      |      |       | オン   |    |
| LD過熱                 |      |       | オン   |    |
| LD電圧エラー              |      |       |      | オン |

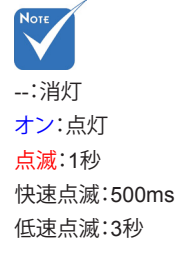

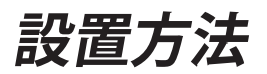

## 投射画像の調整

### プロジェクターの高さを調整する

本プロジェクタには投射映像の高さを調整するためのチル ト調整フットが付いています。

- 1. プロジェクタ底面にある調整したいチルト調整フットを決め ます。
- 2. 調整フットを反時計方向または時計方向に回して、それぞ れ外側または内側に移動させます。必要に応じて、残りの足 についてもこの手順を繰り返します。

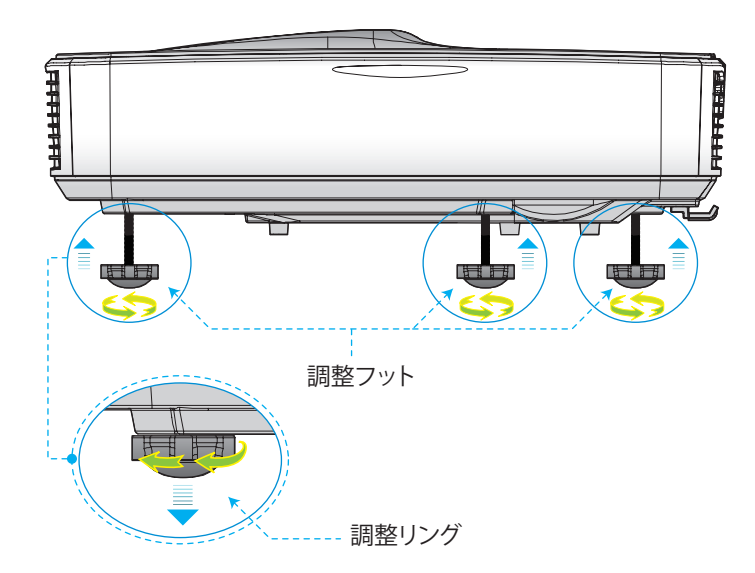

設置方法

### プロジェクタのフォーカスを調整する

映像にフォーカスを合わせるには、明瞭な映像になるまでフォー カススイッチを左/右にスライドさせます。

 1080pシリーズ:このプロジェクタのフォーカス合わせの距離 (レンズから壁まで)は1.59~1.87フィート(0.49~0.57メート ル)の範囲です

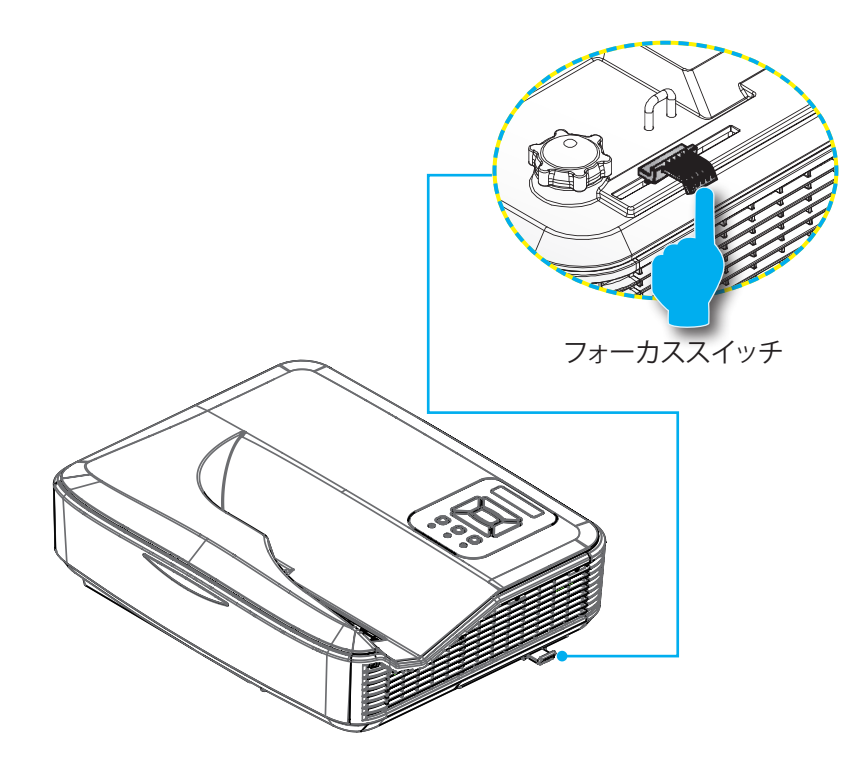

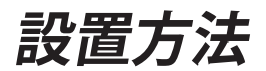

## 投射画像サイズと投射距離(対角線)

▶ 1080pシリーズ:映像のサイズは87インチ~102インチ(2.21~2.59 m)の範囲で調整可能です。

プロジェクタ取り付け測定チャート 壁取り付け

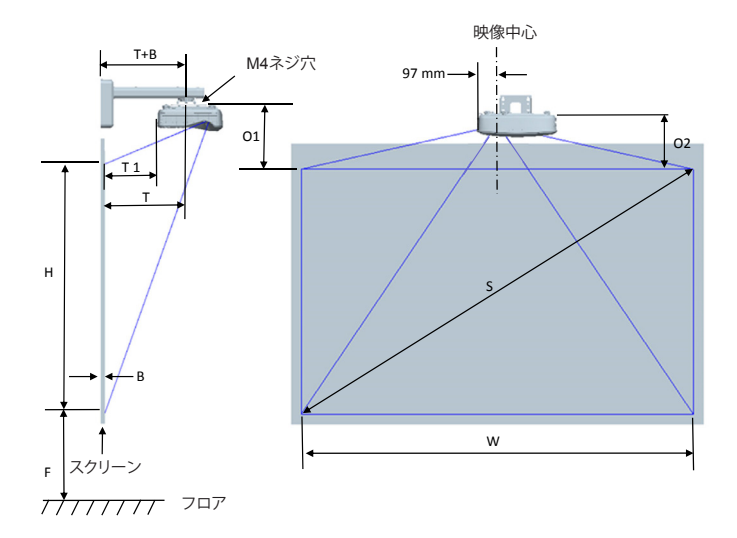

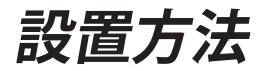

◆ 図は、ユーザーの参考用の目安です。

| 1080P (16:9) 壁取り付け用測定チャート |                      |                |                 |                                                |                                                |                                        |                                              |
|---------------------------|----------------------|----------------|-----------------|------------------------------------------------|------------------------------------------------|----------------------------------------|----------------------------------------------|
| 対角線映像<br>サイズ(S) (イ<br>ンチ) | 対角線映像サ<br>イズ(S) (mm) | 映像幅(W)<br>(mm) | 映像高さ(H)<br>(mm) | ホワイトボード表<br>面からプロジェク<br>タ固定中心まで<br>の距離(T) (mm) | ホワイトボード表<br>面からプロジェクタ<br>の背面までの距離<br>(T1) (mm) | 映像の最上部から<br>接合突起の最上部ま<br>での距離(O1) (mm) | 映像の最上部か<br>らプロジェクタの<br>最上部までの距離<br>(O2) (mm) |
| 87                        | 2210                 | 1926           | 1083            | 370                                            | 233                                            | 288                                    | 268                                          |
| 88                        | 2235                 | 1948           | 1096            | 376                                            | 239                                            | 291                                    | 271                                          |
| 89                        | 2261                 | 1970           | 1108            | 382                                            | 245                                            | 294                                    | 274                                          |
| 90                        | 2286                 | 1992           | 1121            | 387                                            | 250                                            | 296                                    | 276                                          |
| 91                        | 2311                 | 2015           | 1133            | 393                                            | 256                                            | 299                                    | 279                                          |
| 92                        | 2337                 | 2037           | 1146            | 398                                            | 261                                            | 301                                    | 281                                          |
| 93                        | 2362                 | 2059           | 1158            | 404                                            | 267                                            | 304                                    | 284                                          |
| 94                        | 2388                 | 2081           | 1171            | 409                                            | 272                                            | 307                                    | 287                                          |
| 95                        | 2413                 | 2103           | 1183            | 415                                            | 278                                            | 309                                    | 289                                          |
| 96                        | 2438                 | 2125           | 1196            | 421                                            | 284                                            | 312                                    | 292                                          |
| 97                        | 2464                 | 2147           | 1208            | 426                                            | 289                                            | 314                                    | 294                                          |
| 98                        | 2489                 | 2170           | 1220            | 432                                            | 295                                            | 317                                    | 297                                          |
| 99                        | 2515                 | 2192           | 1233            | 437                                            | 300                                            | 320                                    | 300                                          |
| 100                       | 2540                 | 2214           | 1245            | 443                                            | 306                                            | 322                                    | 302                                          |
| 101                       | 2565                 | 2236           | 1258            | 448                                            | 311                                            | 325                                    | 305                                          |
| 102                       | 2591                 | 2258           | 1270            | 454                                            | 317                                            | 327                                    | 307                                          |

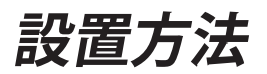

プロジェクタの取り付け測定チャート テーブル取り付け

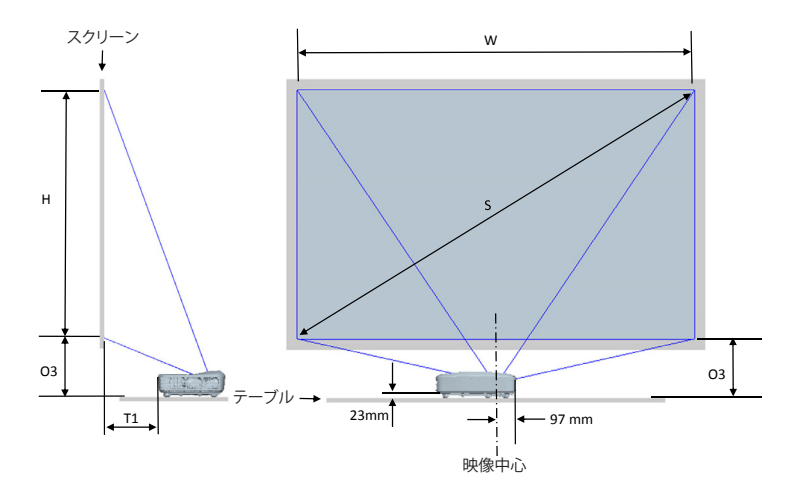

☆ 図は、ユーザーの参考用の目安です。

| 1080P (16:9) テーブル取り付け用測定チャート |                      |             |              |                                            |                                        |  |
|------------------------------|----------------------|-------------|--------------|--------------------------------------------|----------------------------------------|--|
| 対角線映像サイズ<br>(S) (インチ)        | 対角線映像サイズ<br>(S) (mm) | 映像幅(W) (mm) | 映像高さ(H) (mm) | ホワイトボード表面から<br>プロジェクタの背面まで<br>の距離(T1) (mm) | 映像の最下部からテー<br>ブルの最上部までの距離<br>(O3) (mm) |  |
| 87                           | 2210                 | 1926        | 1083         | 233                                        | 291                                    |  |
| 88                           | 2235                 | 1948        | 1096         | 239                                        | 294                                    |  |
| 89                           | 2261                 | 1970        | 1108         | 245                                        | 297                                    |  |
| 90                           | 2286                 | 1992        | 1121         | 250                                        | 299                                    |  |
| 91                           | 2311                 | 2015        | 1133         | 256                                        | 302                                    |  |
| 92                           | 2337                 | 2037        | 1146         | 261                                        | 304                                    |  |
| 93                           | 2362                 | 2059        | 1158         | 267                                        | 307                                    |  |
| 94                           | 2388                 | 2081        | 1171         | 272                                        | 310                                    |  |
| 95                           | 2413                 | 2103        | 1183         | 278                                        | 312                                    |  |
| 96                           | 2438                 | 2125        | 1196         | 284                                        | 315                                    |  |
| 97                           | 2464                 | 2147        | 1208         | 289                                        | 317                                    |  |
| 98                           | 2489                 | 2170        | 1220         | 295                                        | 320                                    |  |
| 99                           | 2515                 | 2192        | 1233         | 300                                        | 323                                    |  |
| 100                          | 2540                 | 2214        | 1245         | 306                                        | 325                                    |  |
| 101                          | 2565                 | 2236        | 1258         | 311                                        | 328                                    |  |
| 102                          | 2591                 | 2258        | 1270         | 317                                        | 330                                    |  |

ユーザーコントロール

# コントロールパネルおよびリモコン コントロールパネル

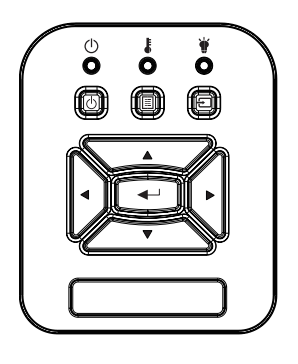

| 名称         | 説明                                                             |
|------------|----------------------------------------------------------------|
| 電源也        | 「プロジェクターの電源オン/オフ」をご参照ください。                                     |
| エンター 🛥     | 選択した項目を確定します。                                                  |
| 入力 🕣       | 入力信号を選択します                                                     |
| メニュー 🗉     | オン・スクリーン・ディスプレイ(OSD)メニューを起動しま<br>す。OSDを終了するには、もう一度「メニュー」を押します。 |
| 4方向選択キー    | ▲ ▼ <b>◀</b> ▶を使用して項目を選択するか、選択に合わせて調<br>整を行います。                |
| 光源LED 🛉    | プロジェクターの光源の状態を示すLEDインジケータを確認します。                               |
| 温度LED      | プロジェクターの温度の状態を示すLEDインジケータを確認します。                               |
| オン/待機LED り | プロジェクターの出力の状態を示すLEDインジケータを確<br>認します。                           |

構造

| メインメニ<br>ュー | サブメニュー | 設定            |         | 備考                                                                     |
|-------------|--------|---------------|---------|------------------------------------------------------------------------|
|             |        | 明るさ           |         |                                                                        |
|             |        | プレゼンテーシ<br>ョン |         |                                                                        |
|             | カラーモード | 映画            |         | 信号形式とは無関係                                                              |
|             |        | ゲーム           |         |                                                                        |
|             |        | ブレンディング       |         |                                                                        |
|             |        | ユーザー          |         |                                                                        |
|             |        | ホワイト          |         |                                                                        |
|             |        | ライトイエロー       |         |                                                                        |
|             | 壁の色    | ライトブルー        |         |                                                                        |
|             |        | ピンク           |         |                                                                        |
|             |        | ダークグリーン       |         |                                                                        |
|             | 輝度     |               |         | ユーザーが設定変更した場合は、カラ<br>ーモードをユーザーモードに変更し                                  |
|             |        |               |         | てください                                                                  |
|             |        |               |         | ユーリーか設定変更した場合は、カフ<br>  _ エードをユーザーエードに亦再                                |
|             |        |               |         | 「こうでもない」 こうに変更し                                                        |
| ピクチャー       | シャープネス |               |         | ユーザーが設定変更した場合は、カラ<br>ーモードをユーザーモードに変更し                                  |
|             |        |               |         |                                                                        |
|             | 彩度     |               |         | 1.ユーザーか設定変更した場合は、カ<br>ラーモードをユーザーモードに変<br>更してください                       |
|             |        |               |         | 2.VGAからのヒナオ信号にのみ対応                                                     |
|             | 色合い    |               |         | 1.ユーリーか設定変更した場合は、ガ<br>ラーモードをユーザーモードに変<br>更してください<br>2.VCAからのビデオ信号にのみ対応 |
|             | ガンマ    |               |         | ユーザーが設定変更した場合は、カラ                                                      |
|             | ///    |               |         | 「てください」                                                                |
|             | 色温度    |               |         | カラーモードとは無関係                                                            |
|             |        | 赤色/緑色/青色/     | 色合い     | -                                                                      |
|             |        | シアン色/マジェ      | 彩度      | <br> コーザーが設定変面  た提合け カラ                                                |
|             | カラー設定  | ノダ巴/東巴        | ケイン     | ユー・) が                                                                 |
|             |        |               | 赤色ゲイン   | てください                                                                  |
|             |        | ホワイト          | グリーンゲイン |                                                                        |
|             |        |               |         | 青色ゲイン                                                                  |

ユーザーコントロール

|       |           | 自動                      |                           |                                             |
|-------|-----------|-------------------------|---------------------------|---------------------------------------------|
|       | 縦横比       | 4:3                     |                           |                                             |
|       |           | 16:9                    |                           |                                             |
|       |           | 16:10                   |                           |                                             |
|       | フェーズ      |                         |                           |                                             |
|       | クロック周     |                         |                           |                                             |
|       | 波数        |                         |                           | 値は再同期の度に異なる                                 |
|       | 水平位置      |                         |                           | _                                           |
|       | 垂直位置      |                         |                           |                                             |
|       | デジタルズ     |                         |                           | 0は1倍、2は2倍を意味                                |
|       | -4        | <u> </u>                |                           |                                             |
|       |           | 前面                      |                           | -                                           |
|       | 投影        | 前面天井                    |                           | -                                           |
|       |           | 背面                      |                           | -                                           |
|       |           | 背面天井                    |                           |                                             |
|       |           | 水平キースト                  |                           |                                             |
|       |           | <u> </u> ーノ<br>  垂直キーフト |                           |                                             |
|       |           | 三世子 スピーン                |                           |                                             |
|       |           |                         | オフノマニュアルノ                 |                                             |
|       | 幾何補正      |                         | 自動                        | 30/パリンの場合は対象外                               |
| マクリーン |           | ワープシャープ<br>ネス           |                           |                                             |
|       |           | ワープ数量                   | 2x2/3x3/5x5/<br>9x9/17x17 | ワープ制御=OffまたはPCでは、対象外                        |
|       |           | ワープ内側                   | オフ/オン                     | ワープ制御=OffまたはPCでは、対<br>象外<br>ワープ数量=2x2では、対象外 |
|       |           |                         | 左                         |                                             |
|       |           | ブレンド設定                  | 右                         |                                             |
|       |           |                         | 上部                        | ワープ制御=OffまたはPCでは、対                          |
|       |           |                         |                           | 家外                                          |
|       |           |                         | <u>ガンマ値ブレンド</u>           |                                             |
|       |           | グリッドカラー                 | 緑/紫/赤/青                   | ワープ制御=OffまたはPCでは、対象外                        |
|       |           | リセット                    | はい/いいえ                    | ワープ制御およびグリッドカラーを<br>持続                      |
|       |           | 機能                      | PIP/PBP/オフ                |                                             |
|       |           | メインハノーフ                 | VGA/HDMI-1/               |                                             |
|       |           |                         | HDMI-2/HDBaseT            | <br>メインとサブのソースは同一も可能                        |
|       |           | サブソース                   | VGA/HDMI-1/               |                                             |
|       | PIP-PBP設定 |                         | HUMI-2/HUBase I           |                                             |
|       |           |                         |                           |                                             |
|       |           |                         |                           |                                             |
|       |           |                         | 人/屮/八                     |                                             |
|       |           | スワップ                    |                           |                                             |

| 設定 | 言語                 | 英ドフィスポスポージの「「「「」」」では、「「」」では、「」」では、「」」では、「」」では、「」」では、「」」では、「」」では、「」」では、「」」では、「」」で、「」」で |  |
|----|--------------------|---------------------------------------------------------------------------------------|--|
|    | メニュー位置             | 左上、右上、中央、<br>左下、右下                                                                    |  |
|    | VGA出力(スタ<br>ンバイ)   | オフ/オン                                                                                 |  |
|    | テストパタ<br>ーン        | なし/ グリッド/<br>「H/Vマーク」                                                                 |  |
|    | デフォルトへ<br>のリセット    | はい/いいえ                                                                                |  |
|    | スピーカー              | オン/オフ                                                                                 |  |
|    | オーディオ<br><u>出力</u> | オン/オフ                                                                                 |  |
| 音量 | マイク                | オン/オフ                                                                                 |  |
|    | 消音                 | オン/オフ                                                                                 |  |
|    | マイク音量              |                                                                                       |  |
|    | 音量                 |                                                                                       |  |

ユーザーコントロール

|       | 1             | 1                                 |         |                   |
|-------|---------------|-----------------------------------|---------|-------------------|
|       | 自動ソース<br> 選択  | オン/オフ                             |         |                   |
|       | 入力            | VGA/HDMI-<br>1/HDMI-2/<br>HDBaseT |         |                   |
|       | 自動電源オフ<br>(分) |                                   |         |                   |
|       |               | 使用されたSSI<br>時間(標準)                |         |                   |
|       | SSI設定         | 使用されたSSI<br>時間(エコ)                |         |                   |
|       |               | SSI電源モード                          | 通常/ ECO |                   |
|       | 高高度           | オン/オフ                             |         |                   |
|       |               | アプショナルフィ<br>ルターを取り                | はい/いいえ  |                   |
|       | <br> エアマスク設   | フィルタ使用時間<br>(読み取り専用)              |         |                   |
|       | 定(選用)         | フィルタ寿命<br>提示                      |         |                   |
|       |               | リマインダの<br>削除                      | はい/いいえ  |                   |
| オプション |               | モデル名                              |         |                   |
|       |               | SNID                              |         |                   |
|       |               | メインソース                            |         |                   |
|       |               | サブソース                             |         | PIP/PBPがオンの時に表示   |
|       |               | メインソース解<br>像度                     |         |                   |
|       |               | <u>サブソース解</u><br>像度               |         | PIP/PBPがオンの時に表示   |
|       | 们有较           | SWバージョン                           |         |                   |
|       |               | (DDP/MCU/                         |         |                   |
|       |               | LAN)                              |         |                   |
|       |               | 縦横比<br>2014日時間 (23                |         |                   |
|       |               | SSI使用時間(通<br>常/エコ)                |         |                   |
|       |               | IPアドレス                            |         |                   |
|       |               | ネットワーク状態                          |         |                   |
|       | PIP-PBPモジ     | バージョン                             |         | 表示されるMST9813バージョン |
|       | ユール           | USBアップグレ<br>ード                    | はい/いいえ  |                   |
|       | プロジェクタ<br>一ID |                                   |         |                   |

|              | 3D             | オン/オフ              |                  |
|--------------|----------------|--------------------|------------------|
|              | 3D反転           | オン/オフ              |                  |
|              |                | Frame Packing      |                  |
|              |                | Side-by-Side       |                  |
| 3D           |                | (Half)             |                  |
|              |                | Top and Bottom     |                  |
|              |                | Frame              |                  |
|              |                | Sequential         |                  |
|              | 1080p @ 24     | 96 Hz/144 Hz       |                  |
|              | ステータス          | 接続/ 切断(読み<br>取り専用) |                  |
|              | DHCPクライ<br>アント | オン/オフ              |                  |
|              | IPアドレス         |                    | DHCPがオンの時は読み取り専用 |
|              | サブネットマ<br>スク   |                    | DHCPがオンの時は読み取り専用 |
|              | ゲートウェイ         |                    | DHCPがオンの時は読み取り専用 |
| LAN          | DNS            |                    | DHCPがオンの時は読み取り専用 |
|              | 保存             | オン/オフ              |                  |
|              | MACアドレス        |                    | 読み取り専用           |
|              | グループ名          |                    | 読み取り専用           |
|              | プロジェクタ<br>一名   |                    |                  |
|              | 位置             |                    | 読み取り専用           |
|              | 問い合わせ先         |                    | 読み取り専用           |
| インタラクテ<br>ィブ | 対話式設定          | オン/オフ              |                  |

ユーザーコントロール

## オンスクリーンディスプレイメニュー

本プロジェクターでは、多言語対応オンスクリーンメニューを使って、画像調整やさまざまな設定の変更を行うことができます。

### 操作方法

- 1. OSDメニューを開くには、リモコンまたはプロジェクターキーパッドの 「メニュー」ボタンを押します。
- OSDが表示されたら、▲▼キーを使ってメインメニューの任意の項目を選択します。特定のページで項目を選択し、▶ または「入力する」キーを押してサブメニューへ進みます。
- ▲▼キーを使って必要な項目を選び、< ▶キーを使って設定を調節 します。
- 4. サブメニューから次に調整したい項目を選択し、上記手順と同様に 設定を調整します。
- 5. 「入力する」ボタンを押すと設定が確定し、スクリーンはメインメニュ ーに戻ります。
- 終了するには、もう一度「メニュー」ボタンを押します。オンスクリーンメニューが閉じられ、プロジェクターは自動的に新しい設定を保存します。

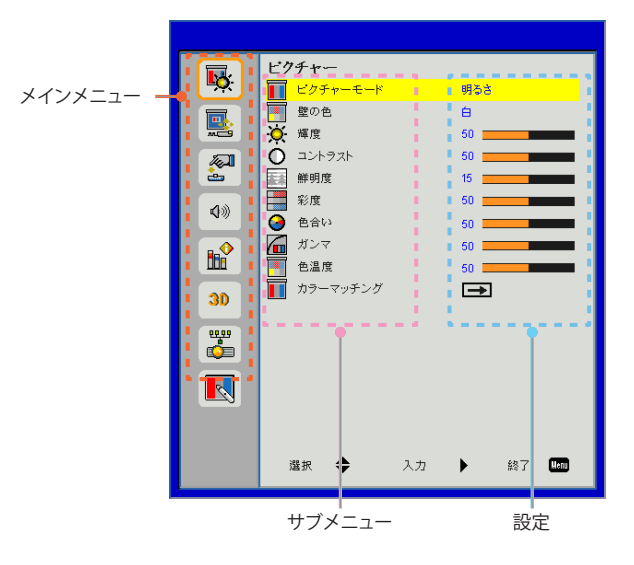

|          | ビクチャー       |                 |
|----------|-------------|-----------------|
|          |             | 明るさ             |
|          | 壁の色         | ė.              |
|          | ☆ 準度        | 50              |
|          | O =2/h97/h  | 50              |
| <u>è</u> | () 鮮明度      | 15              |
| 400      | 影度 彩度       | 50 <b></b>      |
|          | 色合い     色合い | 50              |
|          | ガンマ         | 50              |
|          | ● 色温度       | 50              |
| 30       | 11 カラーマッチング | <b>→</b>        |
|          |             |                 |
| <u>~</u> |             |                 |
|          |             |                 |
|          |             |                 |
|          |             |                 |
|          |             |                 |
|          | 選択 ▲ 入力     | ▶ 錄7 <b>500</b> |
|          |             | , <b>u</b>      |

#### ピクチャーモード

ピクチャー

さまざまなイメージタイプに合わせて、いくつかのプリセット設定が 用意されています。 ◀または▶ボタンを使って項目を選択します。

- ▶ 明るさ:輝度の最適化用。
- ▶ プレゼンテーション:会議でのプレゼンテーション用。
- ▶ ムービー:ビデオコンテンツの再生用。
- ▶ ゲーム:ゲームコンテンツ用。
- ▶ ブレンディング:ブレンディングアプリケーション用。
- ▶ ユーザー:ユーザー設定を記憶。

### 壁の色

この機能を使用すると壁の色に応じて最適な映像が得られます。「白」、 「淡黄色」、「薄青色」、「ピンク」および「暗緑色」から選択できます。

#### 輝度

画像の輝度を調整します。

- ▶ ◀ボタンを押すと、画像が暗くなります。
- ▶▶ボタンを押すと、画像が明るくなります。

ユーザーコントロール

#### コントラスト

コントラストは、画像や映像の最暗部(黒)と最明部(白)の差を調整します。コントラストを調整すると、画像の黒と白の量が変化します。

- ▶ ◀ボタンを押すと、コントラストが減少します。
- ▶▶ボタンを押すと、コントラストが増加します。

#### 鮮明度

画像の鮮明度を調整します。

- ▶ ◀ボタンを押すと、鮮明度が減少します。
- ▶▶ボタンを押すと、鮮明度が増加します。

#### 彩度

ビデオ画像を、白黒から完全飽和色まで調整します。

▶ ◀ボタンを押すと、画像の彩度が減少します。

▶▶ボタンを押すと、画像の彩度が増加します。

#### 色合い

赤と緑のカラーバランスを調整します。

- ▶ ◀ボタンを押すと、画像の緑の量が増加します。
- ▶▶ボタンを押すと、画像の赤の量が増加します。

#### 

これによってガンマ値を調整して入力に対して良好な映像コントラストを得ることができます。

#### 色温度

これによって色温度を調整できます。より高い温度で、画面は寒色系 に見え、低い温度で、画面は暖色系に見えます。

#### カラーマッチング

個々の赤、緑、青、シアン、マゼンタ、黄、および白の詳細な調整にこれ らの設定を使用します。

(鮮明度)、「彩度」と [色合い]機能は、ビ デオモードでのみ サポートされます。

|              | スクリーン       |           |
|--------------|-------------|-----------|
| <b>~</b>     | 🧱 総横比       | 自動        |
|              | 🚟 位相        | 15        |
|              | 💶 クロック周波数   | 10        |
| <i>[</i> 20] | ₩ 水平位置      | 10        |
| <u>è</u>     | 重直位置        | 10        |
| <b>4</b> 30  | 🔯 デジタルズーム   | 0         |
| •            | 投影          | 前面        |
|              | 🤤 幾何学的な修正   | <b>→</b>  |
|              | ■ PIP-PBP設定 | <b>→</b>  |
| 30           |             |           |
| 00,09        |             |           |
| , co         |             |           |
|              |             |           |
|              |             |           |
|              |             | _         |
|              | 道択 🌩 🎝      | 入力 🕨 終了 🛄 |
|              |             |           |

縦横比

スクリーン

- ▶ 自動:画像本来の幅-高さ比を保持しつつ、ネイティブな水平または垂直ピクセルに合わせて最大表示します。
- ▶ 4:3:画像は4:3の比率で画面に合わせて表示されます。
- ▶ 16:9:画像は16:9の比率でスクリーンの幅に合わせ、高さも調整されて表示されます。
- ▶ 16:10:画像は16:10の比率でスクリーンの幅に合わせ、高さも調整されて表示されます。

#### 位相

表示の信号タイミングをグラフィックカードと同期させます。画像が乱 れたりちらついたりする場合は、この機能を使って修正します。

#### クロック周波数

映像に垂直フリッカが生じるときに最適な映像が得られるように調整 します。

#### 水平位置

- ▶ ◀ボタンを押すと画像が左に移動します。
- ▶ ▶ ボタンを押すと画像が右に移動します。

#### 垂直位置

- ▶ ◀ボタンを押すと、画像が下に移動します。
- ▶ ▶ボタンを押すと、画像が上に移動します。

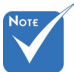

「水平位置」と「垂
 直位置」の範囲は、
 入力ソースに依存
 します。

<u>デジタルズー</u>ム

- ▶ ◀ボタンを押すと、画像のサイズが縮小されます。
- ▶▶ボタンを押すと、画像のサイズが拡大されます。

#### 投影

- ▶ 前面:画像は直接スクリーンに投影されます。
- ▶ 前面天井:これがデフォルトの選択です。選択されると画像は上下 逆向きに表示されます。
- ▶ 背面:選択されると、画像を左右逆向きに表示します。
- ▶ 背面天井:選択されると、画像を上下・左右逆向きに表示します。

### 幾何学的な修正

▶ 水平台形補正

◆または▶ボタンを押して、垂直方向の画像歪みを調整します。画像が台形に見える場合、このオプションにより画像を長方形にすることができます。

▶ 垂直キーストーン

◆または▶ボタンを押して、垂直方向の画像歪みを調整します。画像が台形に見える場合、このオプションにより画像を長方形にすることができます。

- ▶ ワープ制御:オフ/ マニュアル/ 自動
- ▶ ワープシャープネス:0~9
- >ワープ数:2x2/3x3/5x5/9x9/17x17
- ▶ 内部ワープ:オフ/オン
- ▶ ブレンド設定:左/右/上部/底部/ブレンドガンマ
- ▶ グリッドカラー
  - ワープのグリッドカラーおよびブレンドパターンを設定します。
- ▶ リセット H/Vキーストーン、ワープおよびブレンドパラメータをデフォルト値 に設定します。

### PIP-PBP設定

- ▶機能:PIP/PBP機能をオン/オフします。
- ▶ メインソース: PIP/PBPメインソースを設定します。
- ▶ サブソース:PIP/PBPサブソースを設定します。
- ▶ 水平位置:
- ▶ 垂直位置:
- ▶ サイズ:PIPサブソースのサイズを設定します。
- ▶ スワップ: PIP/PBPメイン/サブソースを交換します。

◇ PIP / PBPマトリックス:

| メインサブ   | HDMI 1       | HDMI 2       | HDBaseT      | VGA          |
|---------|--------------|--------------|--------------|--------------|
| HDMI 1  | $\checkmark$ | $\checkmark$ | $\checkmark$ | $\checkmark$ |
| HDMI 2  | $\checkmark$ | $\checkmark$ | $\checkmark$ | $\checkmark$ |
| HDBaseT | $\checkmark$ | $\checkmark$ | $\checkmark$ | $\checkmark$ |
| VGA     |              | $\checkmark$ | $\checkmark$ | $\checkmark$ |

ユーザーコントロール

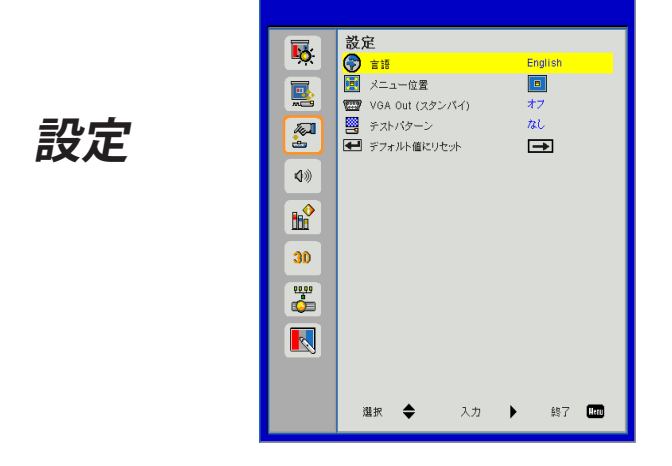

#### 言語

多言語対応オンスクリーンメニューをご希望の言語に設定しま す。 ◀または▶ボタンを押してサブメニューに移動してから、 ▲ または▼ボタンを使って使用される言語を選びます。リモコンの ▶を押すと、選択が確定されます。

| 言語         |           |    |      |
|------------|-----------|----|------|
| English    | Polski    |    |      |
| Deutsch    | 한국어       |    |      |
| Svenska    | Русский   |    |      |
| Français   | Español   |    |      |
| العربية    | 繁體中文      |    |      |
| Nederlands | Italiano  |    |      |
| Norsk      | Português |    |      |
| Dansk      | Türkçe    |    |      |
| 简体中文       | 日本語       |    |      |
| 選択 🔶       | 入力 🕨      | 終了 | Henu |

メニュー位置

表示スクリーンでメニュー位置を選択します。

<u>VGA Out (スタンバイ)</u>

「オン」を選ぶとVGA Out接続が有効になります。

テストパターン

テストパターンを表示します。

リセット

「はい」を選択するとすべてのメニューのパラメータが工場出荷時設 定に戻ります。

ユーザーコントロール

|             | ボリューム                       |    |                     |   |
|-------------|-----------------------------|----|---------------------|---|
| <b>*</b> *  | <mark>0</mark> スピーカー        |    | オン                  |   |
|             | <ul> <li>オーディオ出力</li> </ul> |    | オン                  |   |
| <b>NC29</b> | Q マイク                       |    | オン                  |   |
| <u></u>     | ♥❷ 消音                       |    | 77                  |   |
|             | ◎ ツ マイク音量                   |    | 15                  |   |
| <b>4</b> )) | 47例 ボリユーム                   |    | 10                  | _ |
|             |                             |    |                     |   |
| lii 🕺       |                             |    |                     |   |
| 20          |                             |    |                     |   |
| <u> </u>    |                             |    |                     |   |
| 49          |                             |    |                     |   |
|             |                             |    |                     |   |
|             |                             |    |                     |   |
|             |                             |    |                     |   |
|             |                             |    |                     |   |
|             | 選択 🔶                        | 入力 | <ul> <li></li></ul> |   |
|             |                             | _  |                     | _ |

ボリューム

### <u>\_\_スピーカ</u>ー

- ▶ 「オン」を選ぶとスピーカーが有効になります。
- ▶ 「オフ」を選ぶとスピーカーが無効になります。

### <u>オーディオ出力</u>

- ▶ 「オン」を選択すると、ライン出力機能が有効になります。
- ▶ 「オフ」を選択すると、ライン出力機能が無効になります。

### <u>マイク</u>

- ▶ 「オン」を選ぶとマイクロフォンが有効になります。
- ▶ 「オフ」を選ぶとマイクロフォンが無効になります。

### <u>\_\_\_\_\_消音</u>

- ▶ 「オン」を選ぶと消音が有効となります。
- ▶ 「オフ」を選ぶと消音が無効となります。

### <u>マイク音量</u>

- ▶ ◀ボタンを押すと、マイク音量が下がります。
- ▶▶ボタンを押すと、マイク音量が上がります。

### <u>ボリューム</u>

- ▶ ◀ボタンを押すと、音量が下がります。
- ▶▶ボタンを押すと、音量が上がります。

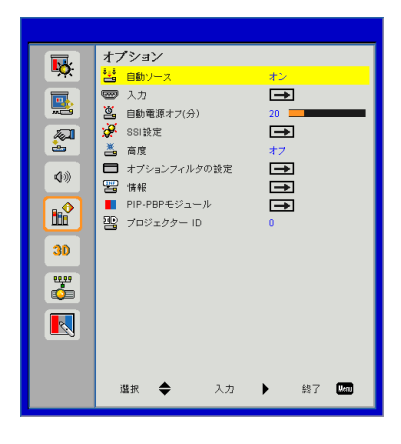

自動ソース

オプション

- ▶ オン:現在の入力信号が失われるならば、プロジェクターは他の信号を検索します。
- ▶ オフ:プロジェクターは、現在の入力接続のみを検索します。

### <u>入力</u>

▶ボタンを押すと、入力ソースが有効化/無効化されます。プロジェク ターは選択されていない入力を検知しません。

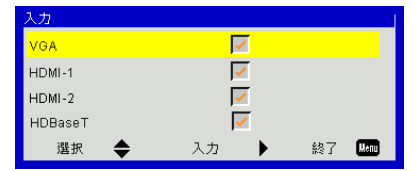

<u>自動電源オフ(分)</u>

秒読みタイマーの間隔を設定します。カウントダウンタイマーは、プロ ジェクターへの入力信号が途切れると、カウントダウンを開始します。 プロジェクターは、自動的に秒読み完了後(数分で)電源を切ります。

#### SSI設定

次のページをご参照ください。

高度

- ▶ オン:内蔵ファンは高速回転します。このオプションは、海抜2500フ ィート/762メートルを超える場所でプロジェクターを使用する際に 選択します。
- ▶ オフ:内蔵ファンは、内部温度によって自動的に様々な速度で動作します。

オプションフィルタの設定

- ▶ フィルター設置状態:フィルター設置の有無を表示します。
- ▶ フィルター使用時間:フィルターの使用期間(時間単位)。
- ▶ フィルタリマインダー(時間):フィルタリマインダー時間を設定します。
- ▶ 清掃リマインダダストフィルタの交換または清掃の後に、「はい」を 選んでダストフィルタ時間数カウンタをリセットします。

#### 情報

モデル名、SNID信号ソース、解像度、ソフトウェアバージョン、アスペクト比、IPアドレス、ネットワークステータスおよびプロジェクターに関するその他の情報が画面に表示されます。

PIP-PBPモジュール

- バージョン: PIP-PBPモジュールのソフトウェアバージョンが表示 されます。
- HDMI EQ:PIP-PBPモジュールのHDMIポートのEQ値を設定します。
- ▶ リセット: PIP-PBPモジュールをリセットします。
- USBアップグレード:PIP-PBPモジュールソフトウェアをアップグレードします。

<u>プロジェクターID</u>

メニューを使ってID定義を設定する(範囲0-99)ことができます。これ により、ユーザーは、RS232コマンドを使って個別のプロジェクターを 制御できます。

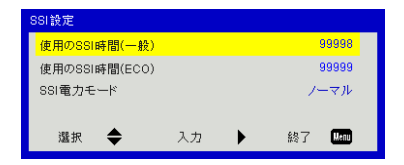

オプション レーザー設定

#### 使用のSSI時間(一般)

通常モードでの投影時間が表示されます。

使用のSSI時間(ECO)

エコモードでの投影時間が表示されます。

#### <u>SSI電力モード</u>

- ▶ ノーマル:ノーマルモード。
- ▶ ECO:この機能を使うとプロジェクタの光源の光量を減らして、電力消費を低減し、光源の寿命を伸ばすことができます。

ユーザーコントロール

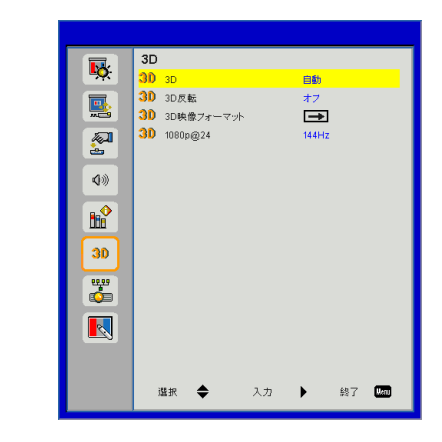

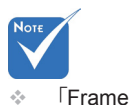

4

### 3D

- ▶ 自動:HDMI 1.4a 3Dタイミング識別信号が検出されると、3D画像 が自動的に選択されます。
- ▶ 「オン」を選ぶと3D機能が有効になります。

3D

### 3D反転

Frame Packing // Side-by-Side (Half)]/Top and Bottom (は、HDMI 1.4a 3D入力信号 に対応します。

Sequential

応します。

は、VGA/HDMIコ ネクタからのDLP

Link 3D入力に対

DLP 3Dグラス着用中にディスクリートまたはオーバーラップ画像を 見る場合、正しい画像を表示するには「逆転」を実行して左右画像の 最適なシーケンスを得る必要があります。

#### 3D映像フォーマット

この機能で3D形式を選択します。オプションは以下の通りです: 「Frame Packing」、「Side-by-Side (Half)」、「Top and Bottom」、および 「Frame Sequential」です。

### 1080p@24

この機能は1080p@24フレーム圧縮モードで3Dグラスを着用し て、96または144Hzリフレッシュレートを選択するのに使用します。

## LAN

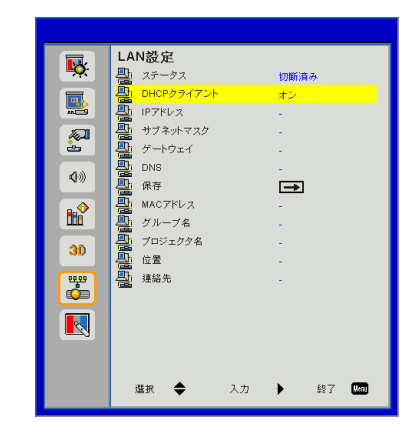

ステータス

ネットワーク接続状態を表示します。

DHCP

DHCP設定を行います。

- オン:「オン」を選択すると、プロジェクターがネットワークからIPアドレスを自動的に取得できるようになります。
- オフ:「オフ」を選択すると、IP、サブネットマスク、ゲートウェイおよびDNS構成を手動で割当てることができます。

<u>IPアドレス</u>

IPアドレスを表示します。

サブネットマスク

サブネットマスク番号を選択します。

ゲートウェイ

プロジェクターに接続されるネットワークのゲートウェイを表示しま す。

#### DNS

DNS番号を表示します。

保存

ネットワーク設定の変更内容を保存します。

<u>MACアドレス</u> MACアドレスを表示します。

<u>グループ名</u> グループ名を表示します。

<u>プロジェクタ名</u> プロジェクタ名を表示します。

プロジェクターの位置を表示します。

<u>連絡先</u>

連絡先情報を表示します。

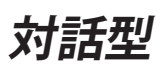

|         | 对話型<br><sub>实结定器校</sub> 》 | 4    | 2<br>2           |
|---------|---------------------------|------|------------------|
| *       |                           |      |                  |
| 30<br>😴 |                           |      |                  |
|         | 濫択 ◆                      | 入力 🕨 | 終了 <b>(</b> MII) |
| 対話式設定   |                           | オン   | オフ               |

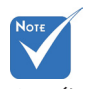

#### 対話式設定

- ペンタラクティブ 機能:Mini USBケ ーブルを使用して PC/ラップトップパ ソコンとプロジェ クタを接続します。 対話機能を使用 する前に接続しま す。 OSD で 対 話 機 能の設定を完了し た後に、Mini USB ケーブルを使用し てNB/デスクトップ パソコンをプロジ ェクタに接続してく ださい。
- ▶ 自動ブレンディングアプリケーションには、「オン」を選んで対話機 能を有効にします。
- ▶「オフ」を選ぶと対話機能が無効になります。このモードでは、自動ブレンディングアプリケーションモードは動作しません。

### ウェブブラウザを使用してプロジェクターを制御する方法

DHCPをオンにすると、DHCPサーバが自動的にIPを割り当てますし、または必要なネットワーク情報を手動で入力もできます。

| Ctatue        | Connect       |
|---------------|---------------|
| 200 Status    | Connect       |
| Ц- ОНСР       | Off           |
| 🖫 IP Address  | 172.16.1.42   |
| 📑 Subnet Mask | 255.255.255.0 |
| 🕒 Gateway     | 172.16.1.254  |
| 👜 DNS         | 172.16.1.1    |

- 2. 次に適用を選択し、ボタンを押して構成プロセスを完了します。
- 3. ブラウザを起動させ、OSD LAN画面でIP アドレスを入力すると、下図のようなウェ ブページが表示されます。

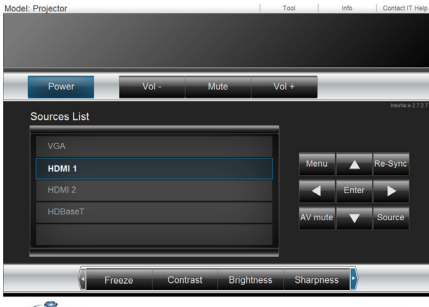

CRESTRON

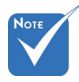

 プロジェクタのIPアドレスを使用する ときは、サービスサーバーにリンクで きません。  ネットワークウェブページでの「ツール」タ ブの入力ストリングでは、入力長さ制限は 下のリストにあります(「スペース」および その他の句読点キーも含む):

| キニゴル        | 百日              | 入力長さ    |  |
|-------------|-----------------|---------|--|
|             | 現日              | (文字)    |  |
|             | IPアドレス          | 15      |  |
| Crestronコント | IP ID           | 2       |  |
|             | ポート             | 5       |  |
|             | プロジェクター名        | 10      |  |
| プロジェクター     | 位置              | 9       |  |
|             | 割当て先            | 9       |  |
|             | DHCP (有効)       | (該当しない) |  |
|             | IPアドレス          | 15      |  |
| ネットワーク設定    | サブネットマスク        | 15      |  |
|             | デフォルトゲート<br>ウェイ | 15      |  |
|             | DNSサーバ          | 15      |  |
|             | 有効              | (該当しない) |  |
| ユーザパスワード    | 新しいパスワード        | 15      |  |
|             | 確認              | 15      |  |
|             | 有効              | (該当しない) |  |
| 管理者パスワード    | 新しいパスワード        | 15      |  |
|             | 確認              | 15      |  |

|                  | Projector Information |              | Projector Status |
|------------------|-----------------------|--------------|------------------|
| Projector Name   | PROJECTOR             | Power Status | Power On.        |
| Location         | LOCATION              | Source       | COMPOSITE        |
|                  |                       | image        | Presentation     |
| Firmware Version | A0G                   | Projection   | front            |
| Mac Address      | BC:9A.77.56.34.88     |              |                  |
| Resolution       | 1024x768              |              |                  |
| Lamp Hours       | 23                    | Lamp Mode    | Economy Mode     |
| Group Name       | GROUP                 | Error Status | 0 hormal         |
|                  |                       |              |                  |

1. お持ちのコンピュータからプロジェクターに直接接続する場合

ステップ1:プロジェクターのLAN機能からIPアドレス(192.168.0.100)を見つけます。

IP Address 192 168 000 100

ステップ2:適用を選択し「入力する」ボタンを押して機能を送信するか、「メニュー」キーを押し て終了します。

- ステップ3:ネットワーク接続を開始するには、 スタート、コントロールパネル、ネッ トワークとインターネット接続を順 にクリックし、ネットワーク接続をク リックします。設定したい接続をク リックし、ネットワークタスクシンか ら、この接続の設定を変更するを クリックします。
- ステップ4:全般タブのこの接続は次の項目を 使用しますからインターネットプロ トコル(TCP/IP)を選択し「プロパ ティ」をクリックします。

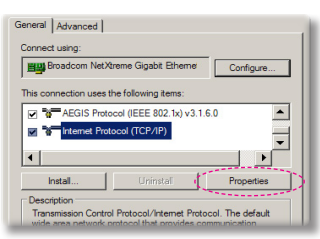

- ステップ5:次のIPアドレスを使うをクリックし てから下記のように入力します。
  - 1) IPアドレス:192.168.0.101
  - 2) サブネットマスク:255.255.255.0
  - 3) デフォルトゲートウェイ: 192.168.0.254

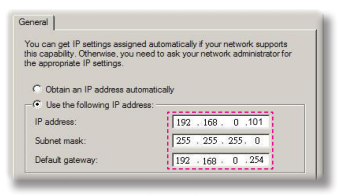

ステップ6:インターネットオプションを開くに は、IEウェブブラウザを起動させ、 インターネットオプションをクリッ クし、**接続タブ**をクリック、[LANの 設定]...をクリックします。

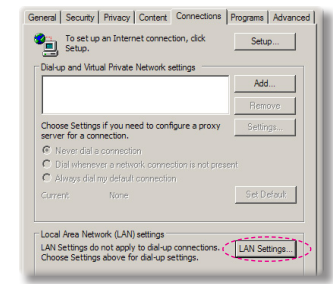

ステップ7:ローカルエリアネットワーク(LAN) の設定ダイアログボックスが表示 されます。プロキシサーバー項目 のLANIにプロキシサーバーを使用 するチェックボックスのチェックを 外してから「OK」ボタンを2回クリ ックします。

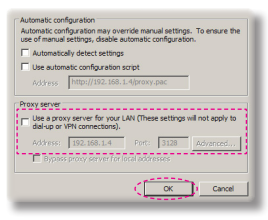

ステップ8:IEを開きURLの192.168.10.100 のIPアドレスを入力し、[Enter]キ ーを押します。

ユーザーコントロール

### 2. ウェブ管理ページにアクセスする

IEブラウザを開きURLにIPアドレス192.168.0.100を入力し、「Enter」キーを押してパスワード を入力し、ウェブ管理ページに入ります。

| Optor             | ma                                      |  |
|-------------------|-----------------------------------------|--|
| Admin<br>Crestron |                                         |  |
|                   | User Name admin Password Login          |  |
|                   | * Default Password: admin               |  |
|                   |                                         |  |
|                   | Contents Copyright 2011 by Optoma, Inc. |  |

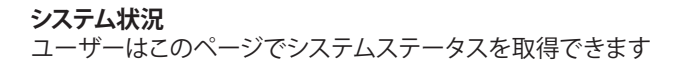

| em Status     |                  |                   |
|---------------|------------------|-------------------|
| and Sature    | Model Name       | DAZHHNZUST        |
| erar setup    | Projector Name   | Optoma 1080p      |
| ctor Control  | Version          |                   |
| ork Setup     | Firmware Version | C12.01            |
| ert Setun     | MCU Version      | C07               |
|               | GPU Version      | C10               |
| Crestron      | Network Version  | C07               |
| et to Default | LAN Status       |                   |
| boot System   | IP Address       | 192.168.0.100     |
|               | Subnet Mask      | 255.255.255.0     |
|               | Default Gateway  | 192.168.0.254     |
|               | MAC Address      | 00:50:41:87:3E:C6 |

**一般セットアップ** このページで一般のパラメータを設定できます。

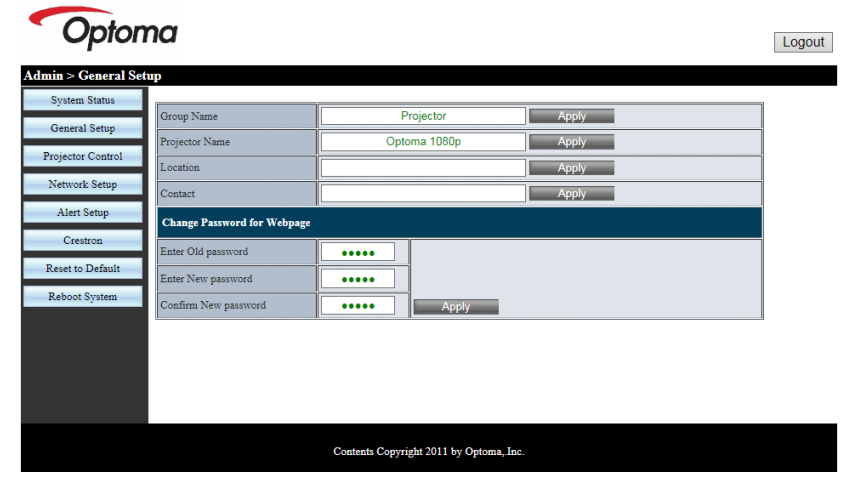

### プロジェクタ制御

このページでプロジェクターパラメータを設定し、プロジェクターをコントロールできます。

| Optom                | na                    |                 |                      |                | Logout |
|----------------------|-----------------------|-----------------|----------------------|----------------|--------|
| Admin > Projector Co | ntrol                 |                 |                      |                |        |
| System Status        |                       | ·               | 7                    |                | ^      |
| General Setup        | Power On              | Power Off       | Color Mode           | Presentation V |        |
|                      | SSI Power mode        | Normal V        | Brightness           | - 49 +         |        |
| Projector Control    | Reset                 |                 | Contrast             | - 52 +         |        |
| Network Setup        | Auto Source           | On              | Sharpness            | - 5 +          |        |
| Alert Setup          | Source                | HDMI 2 🗸        | Saturation           | - 50 +         |        |
| Crestron             | Auto Power Off (Min.) | - 20 +          | Hue                  | - 50 +         |        |
| Reset to Default     | High Altitude         | Off             | Gamma                | 2 🗸            |        |
| Reboot System        | Cleaning Reminder     |                 | Color Temperature    | 0 ~            |        |
|                      | Filters Remind(Hour)  | - 500 +         | Aspect Ratio         | Auto 🗸         |        |
|                      | 3D                    | Auto            | Phase                | - 30 +         |        |
|                      | 3D Sync. Invert       | Off             | Clock                | - 50 +         |        |
|                      | 3D Format             | Frame Packing 🗸 | H.Position           | - 0 +          | ~      |
|                      |                       | Contents Copy   | right 2011 by Optoma | "Inc.          |        |

**ネットワークセットアップ** このページでLANパラメータを設定できます。

| Opton              | na       |                    |                      | Logout |
|--------------------|----------|--------------------|----------------------|--------|
| Admin > Network Se | tup      |                    |                      |        |
| System Status      |          | DHCP Client        | ○ On ● Off           |        |
| General Setup      |          | IP Address         | 192 168 0 100        |        |
| Projector Control  | IP Setup | Subnet Mask        | 255 255 255 0        |        |
| Network Setup      |          | Default Gateway    |                      |        |
| Alert Setup        |          | DNS Server         |                      |        |
| Crestron           |          |                    |                      |        |
| Reset to Default   |          |                    |                      |        |
| Reboot System      |          |                    |                      |        |
|                    |          |                    |                      |        |
|                    |          |                    |                      |        |
|                    |          |                    |                      |        |
|                    |          |                    |                      |        |
|                    |          | Contents Copyright | 2011 by Optoma, Inc. |        |

**アラートセットアップ** Eメールアドレスを割り当て、警告通知を分類することができます。

| Opton               | na            |                                                  | Logout |
|---------------------|---------------|--------------------------------------------------|--------|
| Admin > Alert Setup |               |                                                  |        |
| System Status       |               |                                                  | ~      |
| General Setup       | Alert Type    | System Overtemp Fan1 Error Fan2 Error Fan3 Error |        |
| Projector Control   | Alert Mail N  | otification                                      |        |
| Network Setup       | SMTP Setting  |                                                  |        |
| Alert Setup         | SMTP Server   |                                                  |        |
| Crestron            | From          |                                                  |        |
| Reset to Default    | User Name     |                                                  |        |
| Reboot System       | Password      |                                                  |        |
| Account by Account  | Email Setting |                                                  |        |
|                     | Mail Subject  | Projector Alert                                  |        |
|                     | Mail Content  | 0                                                |        |
|                     |               |                                                  | ~      |
|                     |               | Contents Copyright 2011 by Optoma, Inc.          |        |

#### デフォルトへのリセット

ユーザーはこの機能を使用してLANモジュールのパラメータをデフォルト値に設定できます。

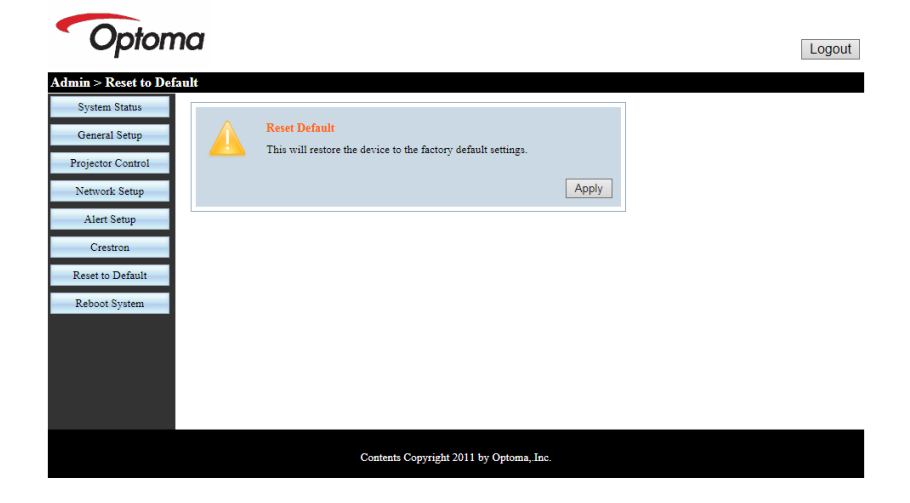

システムの再起動

ユーザーはこの機能を使用してLANモジュールを再起動できます。

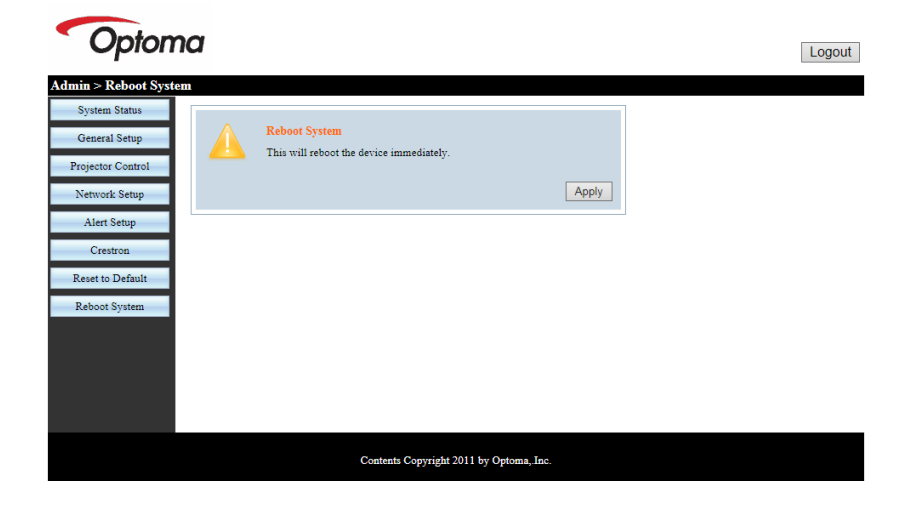

ユーザーコントロール

#### Crestron

ユーザーはCrestronフラッシュUIを介してプロジェクタをコントロールできます。

|              | na       |             | Tool     | In      | fo Contact IT Hel |
|--------------|----------|-------------|----------|---------|-------------------|
| Power        | Vol -    | Mute        | Vol +    |         |                   |
| Sources List |          |             |          |         | Interface 2.7.2.  |
| VGA          |          |             |          |         |                   |
| HDMI 1       |          |             |          | Menu    | ▲ Re-Sync         |
| HDMI 2       |          |             |          | •       | Enter             |
| HDBaseT      |          |             | A        | V mute  | ▼ Source          |
|              |          |             |          |         |                   |
| Fr           | eeze Con | trast Brigh | tness Sh | arpness |                   |
| CRESTRON     |          |             |          |         | Expansion Options |

### Crestronルームビュー制御ツール

Crestronルームビュー™は、1つのイーサネットネットワーク(複数も 可能、数はIP IDとIPアドレスの組み合わせに依存)上の250+コントロ ールシステムを対象とした、集中モニタリングステーションを提供しま す。Crestronルームビューは、プロジェクターのオンライン状態、システム 電源、ランプ寿命、ネットワーク設定、およびハードウェアエラー、さらに 管理者によって定義される任意のカスタム属性を含めて、各プロジェク ターをモニタします。管理者はルーム情報、連絡先、およびイベントを追 加、削除、編集することができ、全てのユーザーのためにソフトウェアによ って自動的に記録されます。(操作UIは下図参照)

#### 1. 主要画面

| HTV25R~1.RVD - RoomView Express                      | The States | Acres 1  | and the second | plane 1 | C. A. Case   | Constant      |               |      | ×     |
|------------------------------------------------------|------------|----------|----------------|---------|--------------|---------------|---------------|------|-------|
| <u>File E</u> dit ⊻iew <u>W</u> indow <u>H</u> elp   |            |          |                |         |              |               |               |      |       |
| 🖡 🔍 🕮 💥 📓 🖸 ઉ 🍰 💺                                    | 0 8        |          |                |         |              |               |               |      |       |
| E All Rooms                                          | Name       | Location | Online         | Log     | System Power | Display Power | Display Usage | Help | Sched |
| <ul> <li>Imp test group</li> <li>Imp test</li> </ul> | Projector  | Here     | *              | - 1     |              |               |               |      |       |
| ALL ROOMS                                            |            |          |                |         |              |               |               |      |       |
|                                                      |            |          |                |         |              |               |               |      |       |
|                                                      |            |          |                |         |              |               |               |      |       |
|                                                      |            |          |                |         |              |               |               |      |       |
|                                                      |            |          |                |         |              |               |               |      |       |
|                                                      |            |          |                |         |              |               |               |      |       |
|                                                      |            |          |                |         |              |               |               |      |       |

2. 編集ルーム

| eneral   Groups   Attributes   Assets   Cor | ntacts   Events      |
|---------------------------------------------|----------------------|
| Room Information                            |                      |
| Name: crestron room                         | Phone:               |
| Location:                                   | e-Control Link: Brow |
| IP Address: 192.168.0.101                   | Video Link:          |
| IPID/IP Port: 03 • 41794                    | Ī                    |
| DHCP Enabled                                | SSL                  |
| External Gateway                            | Usemame:             |
| 0.0.0.0                                     | Password:            |
| Comment                                     |                      |
|                                             |                      |
|                                             |                      |
|                                             | Save Room Save As H  |
|                                             | E E                  |

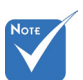

 Crestronルームビュ ーの機能は製品のモ デルおよび仕様に従 って設定されます。

3. 属性の編集

| eneral Alert Groups Contacts                                                                                      |                                                            |
|----------------------------------------------------------------------------------------------------|------------------------------------------------------------|
| Attribute Properties                                                                                              | Off On                                                     |
| Signal Name: Display Power                                                                                        | Graphic: 🚺 🗸 🏹 🗸                                           |
| Device: None                                                                                                    |                                                            |
| Signal Type: Digital 🔍                                                                                            |                                                            |
| Join Number: 5 🗾 De                                                                                               | fault Max. Value: 1                                        |
|                                                                                                    |                                                            |
|                                                                                                    |                                                            |
| Options                                                                                                    |                                                            |
| Options<br>Apply attribute to all rooms                                                                           | ✓ Display on main view                                     |
| Options<br>Apply attribute to all rooms<br>Apply attribute to all contacts                                        | Display on main view     Show on context menu     Advanced |
| Options<br>I Apply attribute to all rooms<br>Apply attribute to all contacts<br>I Record attribute changes to log | Display on main view     Show on context menu     Advanced |

#### 4. イベントの編集

| General Rooms                                 |            |                   |
|-----------------------------------------------|------------|-------------------|
| Event Properties<br>Name: Display Off Warning |            | Enable this event |
| Type: Digital                                 |            | Repeat event      |
| Join: 9 🚽                                     |            |                   |
| Start Date: 2010/ 9/ 2                        | ₩ Weekdays | Weekends          |
| End Date: 2010/ 9/ 2 -                        | Monday     | ☐ Saturday        |
| Time: 0:00:00                                 | Vednesday  | Sunday            |
|                                               | Thursday   |                   |
|                                               | I Friday   |                   |
|                                               |            |                   |

詳細情報については下記にアクセスしてください:

http://www.crestron.com & www.crestron.com/getroomview。

付録

# 互換性モード

|               |             | A. VGAアナログ    |                |                       |                                                                       |
|---------------|-------------|---------------|----------------|-----------------------|-----------------------------------------------------------------------|
|               |             | (1) PC信号      |                |                       |                                                                       |
| モード           | 解像度         | 垂直周波数<br>[Hz] | 水平周波数<br>[KHz] | ピクセル<br>クロック<br>[MHz] | EDID内容                                                                |
| VGA           | 640 x 480   | 60            | 31.5           | 25.2                  | 確立されたタイミング1                                                           |
|               | 640 x 480   | 67            | 35.0           | 26.8                  | 確立されたタイミング1                                                           |
|               | 640 x 480   | 72            | 37.9           | 31.5                  | 確立されたタイミング1                                                           |
|               | 640 x 480   | 75            | 37.5           | 31.5                  | 確立されたタイミング1                                                           |
|               | 640 x 480   | 85            | 43.3           | 36.0                  |                                                                       |
| IBM           | 720 x 400   | 70            | 31.5           | 28.3                  | 確立されたタイミング1                                                           |
| SVGA          | 800 x 600   | 56            | 35.1           | 36.0                  | 確立されたタイミング1                                                           |
|               | 800 x 600   | 60            | 37.9           | 40.0                  | 確立されたタイミング1                                                           |
|               | 800 x 600   | 72            | 48.1           | 50.0                  | 確立されたタイミング2                                                           |
|               | 800 x 600   | 75            | 46.9           | 49.5                  | 確立されたタイミング2                                                           |
|               | 800 x 600   | 85            | 53.7           | 56.3                  |                                                                       |
| Apple, Mac II | 832 x 624   | 75            | 49.1           | 57.3                  | 確立されたタイミング2                                                           |
| XGA           | 1024 x 768  | 60            | 48.4           | 65.0                  | WXGA:確立されたタイミング2<br>XGA:確立されたタイミング2<br>および(ネイティブ)詳細タイミング/記述<br>子ブロック1 |
|               | 1024 x 768  | 70            | 56.5           | 75.0                  | 確立されたタイミング2                                                           |
|               | 1024 x 768  | 75            | 60.0           | 78.8                  | 確立されたタイミング2                                                           |
|               | 1024 x 768  | 85            | 68.7           | 94.5                  |                                                                       |
|               | 1024 x 768  | 120           | 99.0           | 137.8                 | 標準タイミング識別                                                             |
| Apple, Mac II | 1152 x 870  | 75            | 68.7           | 100.0                 | 製造元予備タイミング                                                            |
| SXGA          | 1280 x 1024 | 60            | 64.0           | 108.0                 |                                                                       |
|               | 1280 x 1024 | 72            | 77.0           | 133.0                 |                                                                       |
|               | 1280 x 1024 | 75            | 80.0           | 135.0                 | 確立されたタイミング2                                                           |
| QuadVGA       | 1280 x 960  | 60            | 60.0           | 101.3                 | 標準タイミング識別                                                             |
|               | 1280 x 960  | 75            | 75.2           | 130.0                 |                                                                       |
| SXGA+         | 1400 x 1050 | 60            | 65.3           | 121.8                 |                                                                       |
| UXGA          | 1600 x 1200 | 60            | 75.0           | 161.0                 | 標準タイミング識別                                                             |
| Full HD       | 1920 x 1080 | 60            | 67.5           | 148.5                 |                                                                       |
| WUXGA         | 1920x1200   | 60            | 74             | 154                   | ブランク低減                                                                |
|               |             | (2) 伸張ワイドタ    | イミング           |                       |                                                                       |
| WXGA          | 1280 x 720  | 60            | 44.8           | 74.2                  | 標準タイミング識別                                                             |

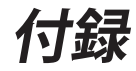

|        | 1280 x 800            | 60            | 49.6           | 83.5                  | WXGA:(ネイティブ)詳細タイミング/記述<br>子ブロック1<br>XGA:標準タイミング識別 |
|--------|-----------------------|---------------|----------------|-----------------------|---------------------------------------------------|
|        | 1366 x 768            | 60            | 47.7           | 84.8                  |                                                   |
|        | 1440 x 900            | 60            | 59.9           | 106.5                 | 標準タイミング識別                                         |
| WSXGA+ | 1680 x 1050           | 60            | 65.3           | 146.3                 | WXGA:標準タイミング識別<br>XGA:該当しない                       |
|        | 1920x720              | 60            | 44.35          | 92.25                 |                                                   |
|        |                       | (3) コンポーネン    | ト信号            |                       |                                                   |
| 480i   | 720x480<br>(1440x480) | 59.94 (29.97) | 15.7           | 13.5                  |                                                   |
| 576i   | 720x576<br>(1440x576) | 50 (25)       | 15.6           | 13.5                  |                                                   |
| 480p   | 720 x 480             | 59.94         | 31.5           | 27.0                  |                                                   |
| 576p   | 720 x 576             | 50            | 31.3           | 27.0                  |                                                   |
| 720p   | 1280 x 720            | 60            | 45.0           | 74.25                 |                                                   |
| 720p   | 1280 x 720            | 50            | 37.5           | 74.25                 |                                                   |
| 1080i  | 1920 x 1080           | 60 (30)       | 33.8           | 74.25                 |                                                   |
| 1080i  | 1920 x 1080           | 50 (25)       | 28.1           | 74.25                 |                                                   |
| 1080p  | 1920 x 1080           | 23.98/24      | 27.0           | 74.25                 |                                                   |
| 1080p  | 1920 x 1080           | 60            | 67.5           | 148.5                 |                                                   |
| 1080p  | 1920 x 1080           | 50            | 56.3           | 148.5                 |                                                   |
|        |                       |               |                |                       |                                                   |
|        |                       |               |                |                       |                                                   |
|        |                       | B. HDMIデジタル   | ,              |                       |                                                   |
|        |                       | (1) PC信号      |                |                       |                                                   |
| モード    | 解像度                   | 垂直周波数<br>[Hz] | 水平周波数<br>[KHz] | ピクセル<br>クロック<br>[MHz] | EDID内容                                            |
| VGA    | 640 x 480             | 60            | 31.5           | 25.2                  | 確立されたタイミング1                                       |
|        | 640 x 480             | 67            | 35.0           | 26.8                  | 確立されたタイミング1                                       |
|        | 640 x 480             | 72            | 37.9           | 31.5                  | 確立されたタイミング1                                       |
|        | 640 x 480             | 75            | 37.5           | 31.5                  | 確立されたタイミング1                                       |
|        | 640 x 480             | 85            | 43.3           | 36.0                  |                                                   |
| IBM    | 720 x 400             | 70            | 31.5           | 28.3                  | 確立されたタイミング1                                       |
| SVGA   | 800 x 600             | 56            | 35.1           | 36.0                  | 確立されたタイミング1                                       |
|        | 800 x 600             | 60            | 37.9           | 40.0                  | 確立されたタイミング1                                       |
|        | 800 x 600             | 72            | 48.1           | 50.0                  | 確立されたタイミング2                                       |
|        | 800 x 600             | 75            | 46.9           | 49.5                  | 確立されたタイミング2                                       |
|        | 800 x 600             | 85            | 53.7           | 56.3                  |                                                   |

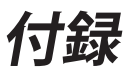

| Apple, Mac II | 832 x 624             | 75               | 49.1  | 57.3  | 確立されたタイミング2                                                           |  |
|---------------|-----------------------|------------------|-------|-------|-----------------------------------------------------------------------|--|
| XGA           | 1024 x 768            | 60               | 48.4  | 65.0  | WXGA:確立されたタイミング2<br>XGA:確立されたタイミング2<br>および(ネイティブ)詳細タイミング/記述<br>子ブロック1 |  |
|               | 1024 x 768            | 70               | 56.5  | 75.0  | 確立されたタイミング2                                                           |  |
|               | 1024 x 768            | 75               | 60.0  | 78.8  | 確立されたタイミング2                                                           |  |
|               | 1024 x 768            | 85               | 68.7  | 94.5  |                                                                       |  |
|               | 1024 x 768            | 120              | 99.0  | 137.8 | 標準タイミング識別                                                             |  |
| Apple, Mac II | 1152 x 870            | 75               | 68.7  | 100.0 | 製造元予備タイミング                                                            |  |
| SXGA          | 1280 x 1024           | 60               | 64.0  | 108.0 |                                                                       |  |
|               | 1280 x 1024           | 72               | 77.0  | 133.0 |                                                                       |  |
|               | 1280 x 1024           | 75               | 80.0  | 135.0 | 確立されたタイミング2                                                           |  |
| QuadVGA       | 1280 x 960            | 60               | 60.0  | 101.3 | 標準タイミング識別                                                             |  |
|               | 1280 x 960            | 75               | 75.2  | 130.0 |                                                                       |  |
| SXGA+         | 1400 x 1050           | 60               | 65.3  | 121.8 |                                                                       |  |
| UXGA          | 1600 x 1200           | 60               | 75.0  | 161.0 | 標準タイミング識別                                                             |  |
| Full HD       | 1920 x 1080           | 60               | 67.5  | 148.5 |                                                                       |  |
| WUXGA         | 1920x1200             | 60               | 74    | 154   | ブランク低減                                                                |  |
|               | ·                     | (2) 伸張ワイドタ・      | イミング  |       | •                                                                     |  |
| WXGA          | 1280 x 720            | 60               | 44.8  | 74.2  | 標準タイミング識別                                                             |  |
|               | 1280 x 800            | 60               | 49.6  | 83.5  | WXGA:(ネイティブ)詳細タイミング/記述<br>子ブロック1<br>XGA:標準タイミング識別                     |  |
|               | 1366 x 768            | 60               | 47.7  | 84.8  |                                                                       |  |
|               | 1440 x 900            | 60               | 59.9  | 106.5 | 標準タイミング識別                                                             |  |
| WSXGA+        | 1680 x 1050           | 60               | 65.3  | 146.3 | WXGA:標準タイミング識別<br>XGA:該当しない                                           |  |
|               | 1920x720              | 60               | 44.35 | 92.25 |                                                                       |  |
|               |                       | (3) HDMI - ビデオ信号 |       |       |                                                                       |  |
| 640 x 480p    | 640 x 480             | 59.94/60         | 31.5  | 25.2  | CEA EDIDタイミングのショートビデオ<br>記述子                                          |  |
| 480i          | 720x480<br>(1440x480) | 59.94 (29.97)    | 15.7  | 13.5  | CEA EDIDタイミングのショートビデオ<br>記述子                                          |  |
| 576i          | 720x576<br>(1440x576) | 50 (25)          | 15.6  | 13.5  | CEA EDIDタイミングのショートビデオ<br>記述子                                          |  |
| 480p          | 720 x 480             | 59.94            | 31.5  | 27.0  | CEA EDIDタイミングのショートビデオ<br>記述子                                          |  |
| 576p          | 720 x 576             | 50               | 31.3  | 27.0  | CEA EDIDタイミングのショートビデオ<br>記述子                                          |  |
| 720p          | 1280 x 720            | 60               | 45.0  | 74.25 | (ネイティブ) CEA EDIDタイミングのショ<br>ートビデオ記述子                                  |  |
| 720p          | 1280 x 720            | 50               | 37.5  | 74.25 | (ネイティブ) CEA EDIDタイミングのショ<br>ートビデオ記述子                                  |  |

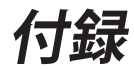

| 1080i                                                                                                    | 1920 x 1080 | 60 (30)  | 33.8 | 74.25 | CEA EDIDタイミングのショートビデオ<br>記述子         |
|----------------------------------------------------------------------------------------------------|-------------|----------|------|-------|--------------------------------------|
| 1080i                                                                                                    | 1920 x 1080 | 50 (25)  | 28.1 | 74.25 | CEA EDIDタイミングのショートビデオ<br>記述子         |
| 1080p                                                                                                    | 1920 x 1080 | 23.98/24 | 27.0 | 74.25 | CEA EDIDタイミングのショートビデオ<br>記述子         |
| 1080p                                                                                                    | 1920 x 1080 | 60       | 67.5 | 148.5 | CEA EDIDタイミングのショートビデオ<br>記述子         |
| 1080p                                                                                                    | 1920 x 1080 | 50       | 56.3 | 148.5 | CEA EDIDタイミングのショートビデオ<br>記述子         |
| (4) HDMI 1.4a強制3Dタイミング- ビデオ信号                                                                                                    |             |          |      |       |                                      |
| Frame Packing                                                                                                    | 720p        | 50       | 75   | 148.5 | CEA EDIDタイミングのショートビデオ<br>記述子         |
|                                                                                                    | 720p        | 59.94/60 | 90   | 148.5 | CEA EDIDタイミングのショートビデオ<br>記述子         |
|                                                                                                    | 1080p       | 23.98/24 | 54   | 148.5 | CEA EDIDタイミングのショートビデオ<br>記述子         |
|                                                                                                    | 720p        | 50       | 37.5 | 74.25 | CEA EDIDタイミングのショートビデオ<br>記述子         |
|                                                                                                    | 720p        | 59.94/60 | 45.0 | 74.25 | CEA EDIDタイミングのショートビデオ<br>記述子         |
|                                                                                                    | 1080p       | 23.98/24 | 27.0 | 74.25 | CEA EDIDタイミングのショートビデオ<br>記述子         |
| <b>(5) 入力信号クロック範囲</b><br>アナログ : fn = 15 kHz ~ 100 kHz, fv = 24Hz ~ 120Hz、最大ピクセルレート :<br>デジタル(HDMI): fn = 15kHz ~ 100kHz, fv = 24Hz ~ 120Hz、最大ピクセルレ |             |          |      |       | ーーーーーーーーーーーーーーーーーーーーーーーーーーーーーーーーーーーー |

# 付録

## 天井マウント設置

- 1. プロジェクターの損傷を防ぐため、必ずOptomaの天吊り用パ ッケージを使用して取り付けてください。
- 2. 他社製の天吊りキットをご利用になる場合は、プロジェクター を取り付けるネジが以下の仕様に適合していることを必ず確 認してください。
  - ▶ ネジの種類:M4\*4
  - 最小ネジ長:10mm

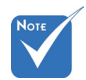

 プロジェクターを正 しく取り付けていな いことが原因で発生 した損傷に関しまし ては、保証は無効に なります。予めご了 承ください。

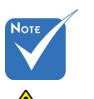

▲ 警告:

- 1.他社製の天吊りキット をお求めになる場合、 必ずネジのサイズが 正しいことをご確認 ください。ネジのサイ ズは、天吊りプレート の厚みによって異な ります。
- 2.プロジェクターの底部 と天井の間には、少な くとも10 cmの隙間が 開くようにします。
- 3.プロジェクターは、熱 源の近くに設置しない で下さい。

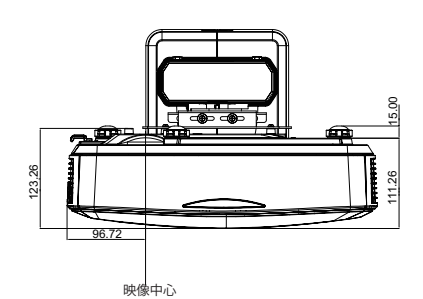

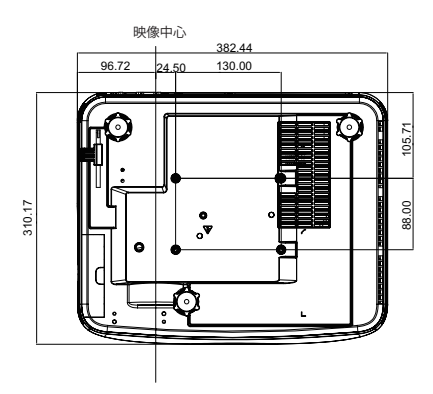

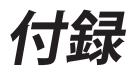

## 手動でのワープ制御の手順

### ステップ1:デバイスのセットアップ

超短距離投影 (TR.25)プロジェクターに関しては、プロジェクター設置の際にインストール計測表をご参照ください。(「インストール」セクションをご参照ください。)

### ステップ2:ワープIRオン/オフボタン

ワープ調整およびブレンド(パターンがオン)の時、プロジェクターのIR 受信機能は一時的にオフにして、各プロジェクターのIR干渉を防止でき ます。

設定:

- (1) ホットキーは、複数のボタン押しでオンにできます。「オフ」を押し てから「オン」を押します。
- (2) ホットキーには4つのオプションがあります。修正、PIP/PBP, F1, F2
- (3) ホットキーを押すと、機能がオンになります。ホットキーを再度押 すと、機能がオフになります。
- (4) 「全範囲でIRオン/オフ」機能をオンにすると、ホットキーをいつ でも使用できます。
  - この機能をオフにすると、ユーザーはブレンド設定およびワープ パターンの時のみホットキーが始用できます。

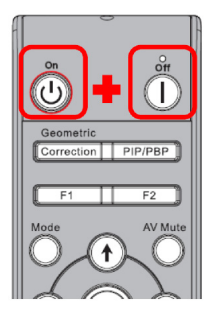

| 详细设定         |               |
|--------------|---------------|
| キーロック        | Correction    |
| 全范囲キーロック     | <b>★</b> ★> ▶ |
| 自动节电モード      | < スタンパイモード ▶  |
| ワープブレンド设定    | ┥ 1 ▶         |
| ワープブレンドロード   | ┥ 1 ▶         |
| 信号メニュー表示位置设定 | < 左上 ▶        |
|              |               |
|              |               |
| 選択 🔶 調整します   | ◆ 終了 眠回       |

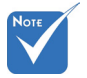

ホットキーがオンの
 時、修正、PIP/PBP,
 F1, F2といったデフ
 オルト機能は一時的
 にオフになります。

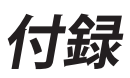

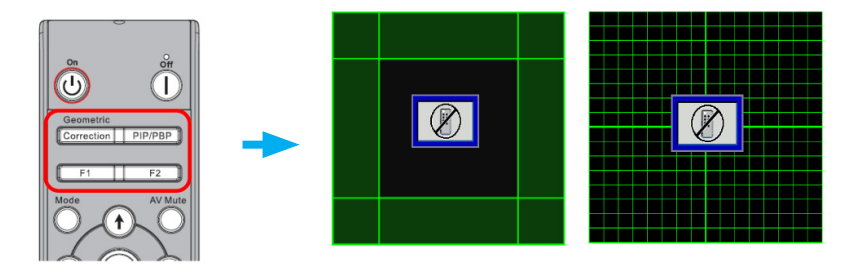

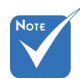

### ステップ3:ワープ制御でマニュアルを選択

機能の内、「ワープシー」
 ャープネス」、「ワー
 ブ数量」、「ワープ内
 部」、「ブレンド設定」、

「グリッドカラー」は マニュアルワープ制 御モードでのみ有効 となります。

1. 機能:

ワープ制御には3つのオプションがあります。

- (1) オフ:ワープ制御機能をオフにします。
- (2) マニュアル:マニュアルでワープ制御を行います。

(3) 自動:ワープ制御はソフトウェアで自動的に行われます。

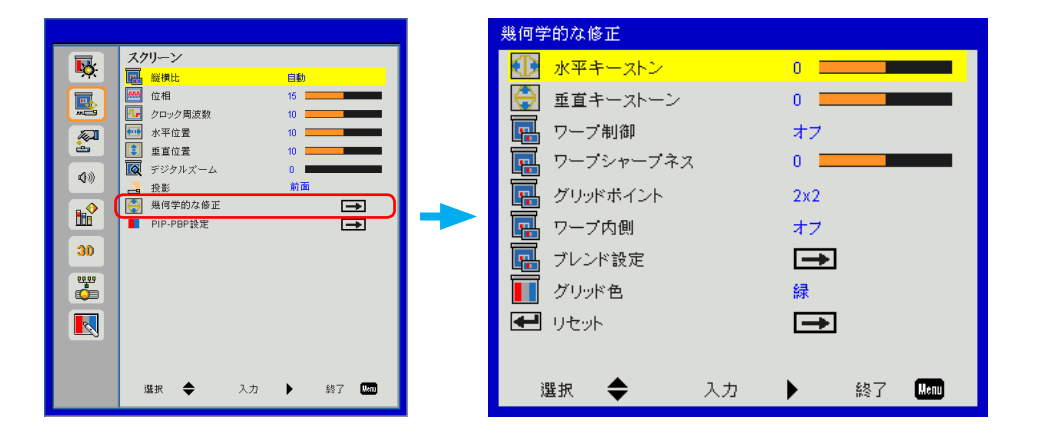

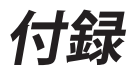

### ステップ4:グリッドカラー

グリッドカラーの変更は、ワープ調整を個々のプロジェクターにおいて行 う際に、異なるグリッド線で区別しやすくします。

1. 機能:

グリッドカラーには4つのオプションがあります。緑/紫/赤/青

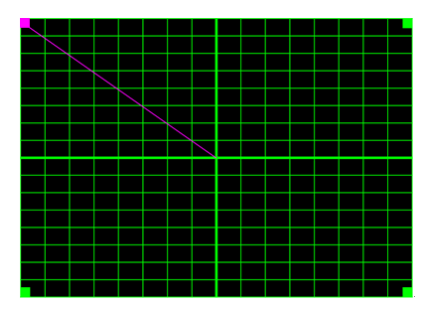

## Note \* ブレンドパターン

ブレンド設定が完了

すると、ブレンドパタ

ーンが自動的に表示

されます。

### ステップ5:ブレンド設定-オーバーラップサイズの設定

1. 機能:

ブレンド設定には4つのオプションがあります。オーバーラップサイズ のオプションおよび有効範囲は以下の通りです、

- (1) 左:0 (0%)/192 (10%)~960 (50%)
- (2) 右:0 (0%)/192 (10%)~960 (50%)
- (3) 上部:0 (0%)/108 (10%) ~ 540 (50%)
- (4) 底部0 (0%)/108 (10%) ~ 540 (50%)

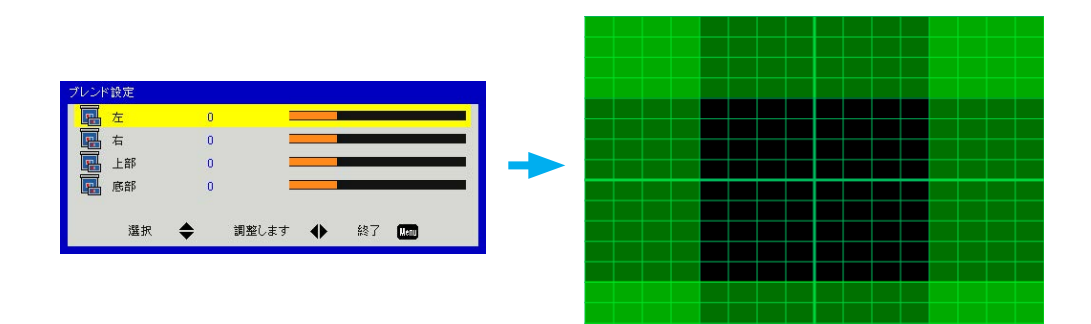

# 付録

- 2. 設定:
  - (1) プロジェクターをセットアップして、実際の投影に基づいてオー バーラップサイズを設定します
    - A. オーバーラップサイズは実際の投影サイズより必ず小さく設 定してください。
    - B. IR干渉を防止するには、ワープIRオン/オフホットキーを活用 してください。
    - C. 全てのプロジェクターのブレンド設定メニューを表示するう と、効果的なオーバーラップ範囲を判断する助けとなります。

例としてプロジェクター設定レイアウト1x2を挙げ、以下の手順に 従います。

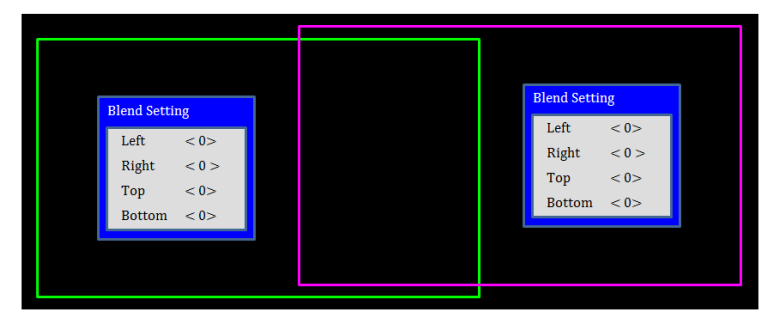

- (2) まず左のプロジェクターの右側エリアのオーバーラップサイズを 調節します。
  - A. オーバーラップ範囲の左側が、ブレンド設定での数値によっ て移動します。

オーバーラップ範囲は明るい色の四角で表示されます。

B. 左のプロジェクターの左側領域が右のプロジェクターの左側 領域を超えないように、オーバーラップサイズを調節します。

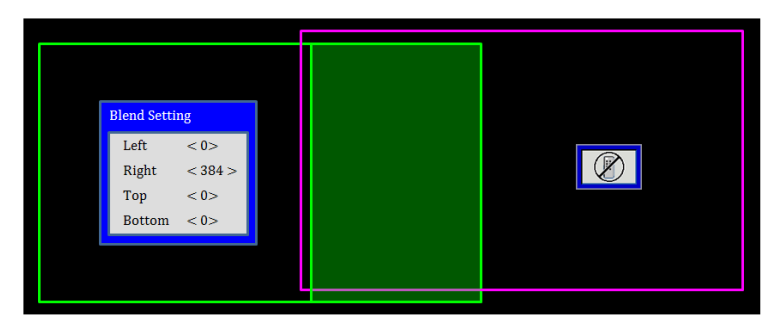

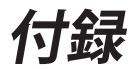

- (3) 右のプロジェクターの左側領域のオーバーラップサイズを調節し ます。
  - A. オーバーラップ範囲の右側が、ブレンド設定での数値によっ て移動します。
    - オーバーラップ範囲は明るい色の四角で表示されます。
  - B. ブレンド設定を左のプロジェクターの右側領域のオーバーラ ップサイズと同じにします。
  - C. オーバーラップの右側領域が左のプロジェクターの右側領域 を超えないようにしてください。
  - D. 超えた場合は、手順Cの条件を満たす結果になるまで、ブレン ド設定の値を減少させてください。
  - E. 右のプロジェクターのブレンド設定が左のプロジェクターより 小さい場合は、左のプロジェクターの値を右のプロジェクター と同じに設定してください。

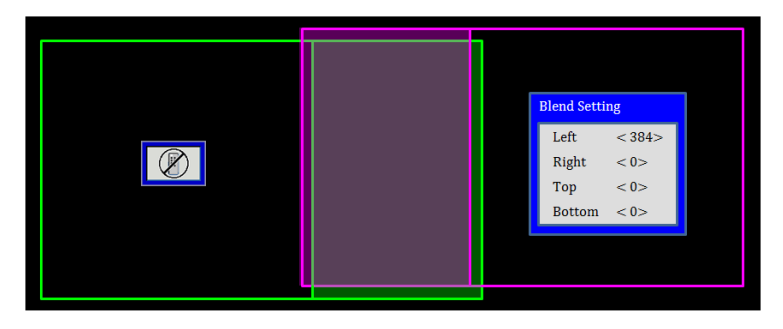

### ステップ6:ワーピング

ワープ数およびワープ内部を使ってワーピングを完了します。

 1. 機能 – ワープ数

 (1) ワープ数には4つのオプションがあります。2x2, 3x3, 5x5, 9x9, ワ ープパターンは、ワープ数を選ぶと自動的に表示されます。

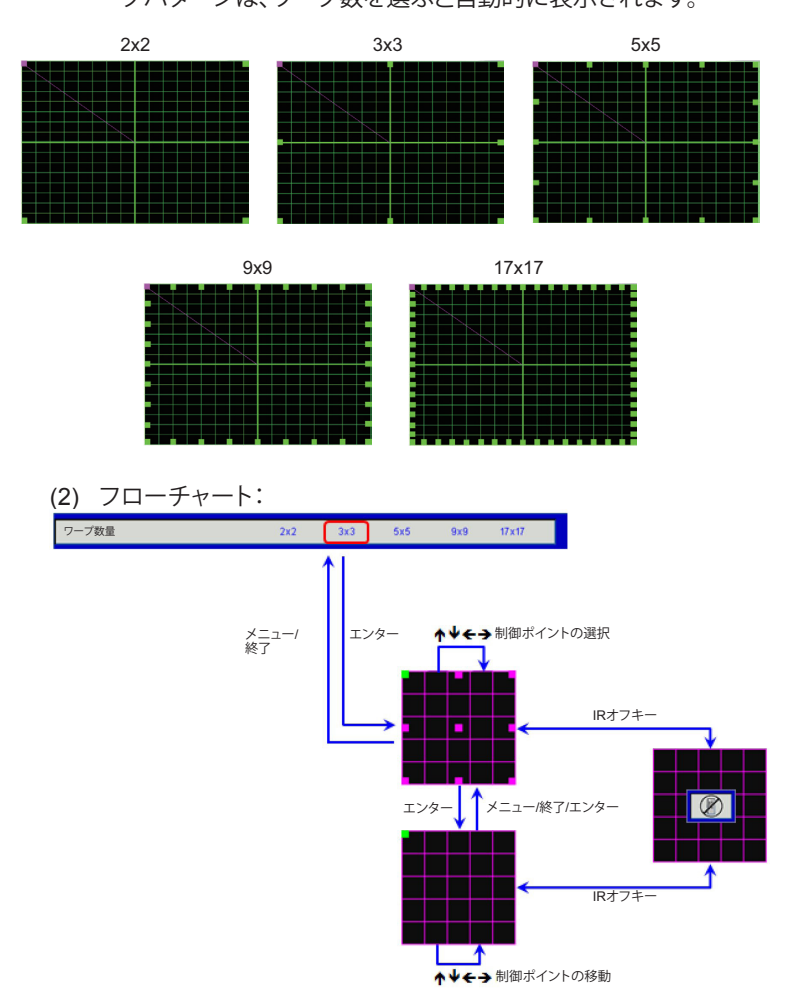

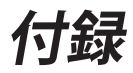

- 2. 機能 ワープ内側
- ワープ内側には2つのオプションがあります。

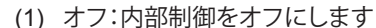

- (2) オン:内部制御をオンにします
- 内部制御を「オン」に 選択すると、ワープ パターンが自動的に 表示されます。

Νοτε

 ワープ内部は、ワー プ数 2x2では動作し ません。

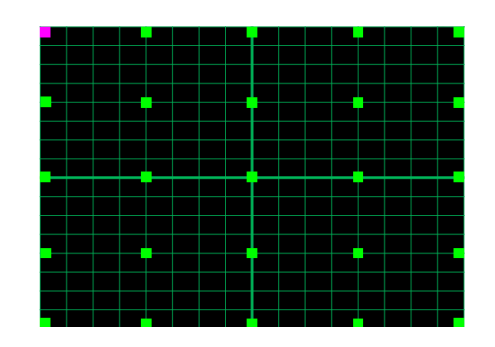

3. 設定: オーバーラップ領域はワーピングパターンにおいて4つの部分に分割 されます。

ワープを調節して2台のプロジェクターのオーバーラップのグリッドラ インを合わせて、マニュアルブレンディングを完了させます。 以下の手順に従います。

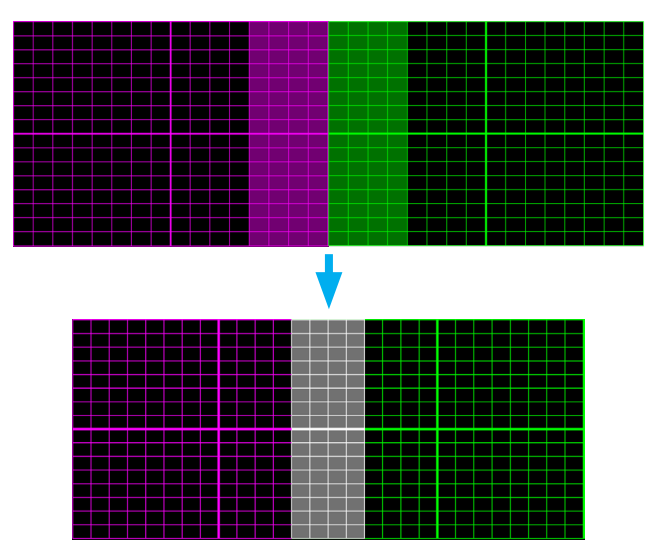

付録

- (1) ワープ数2x2を選んで、オーバーラップ領域の端面をプロジェクターの境界線に合わせ ます。
- (2) 実際の状況に合わせて、ワープ数3x3, 5x5 または 9x9 を選択してからグリッドラインを 調節します。
- (3) ワープ内部をオンにして内部グリッドを調節します。
- (4) 全てのグリッドラインを合わせます。メニューの終了を押してグリッドパターンを閉じる と、マニュアルブレンディング設定は完了です。

### ステップ7:ワープシャープネス

グリッドラインが直線から曲線にワープされると、グリッドラインが歪み、ギザギザになります。 ラインのギザギザが目立たないよう、ユーザーはワープシャープネスを調節してぼかしたり、画 像の輪郭をシャープにしたりできます。

### ステップ8:リセット

ワーピング /ブレンディングでの調節をデフォルト状態に戻します。

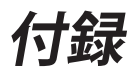

# **Optoma社お問い合わせ先**

サービスやサポートにつきましては、最寄のオフィスまでご連絡ください。

### アメリカ

3178 Laurelview Ct. Fremont, CA 94538, USA www.optomausa.com

### カナダ

3178 Laurelview Ct. Fremont, CA 94538, USA www.optomausa.com

#### 南米

3178 Laurelview Ct. Fremont, CA 94538, USA www.optomausa.com

ヨーロッパ

42 Caxton Way, The Watford Business Park Watford, Hertfordshire, WD18 8QZ, UK www.optoma.eu カスタマーサービスTEL: +44 (0)1923 691865

#### Benelux BV

Randstad 22-123 1316 BW Almere The Netherlands www.optoma.nl

### フランス

Bâtiment E 81-83 avenue Edouard Vaillant 🛅 +33 1 41 46 94 35 92100 Boulogne Billancourt, フランス

### スペイン

C/ José Hierro, 36 Of.1C 28522 Rivas VaciaMadrid. スペイン

### ドイツ

Wiesenstrasse 21 W D40549 Düsseldorf, Germany

#### 888-289-6786 510-897-8601 services@optoma.com

888-289-6786 510-897-8601 services@optoma.com

888-289-6786 510-897-8601 services@optoma.com

【 +44 (0) 1923 691 800

🖻 +44 (0) 1923 691 888 service@tsc-europe.com

+31 (0) 36 820 0252 🔄 +31 (0) 36 548 9052

41 46 12 20

🖾 savoptoma@optoma.fr

【 +34 91 499 06 06 🖻 +34 91 670 08 32

【 +49 (0) 211 506 6670 +49 (0) 211 506 66799 🛃 info@optoma.de

### スカンジナビア

Lerpeveien 25 3040 Drammen Norway

🖻 +47 32 98 89 99 🖾 info@optoma.no

PO.BOX 9515 3038 Drammen Norway

東京都足立区綾瀬3-25-18

コンタクトヤンター:0120-380-495

株式会社オーエス

Taiwan, R.O.C.

www.optoma.com.tw

#### 韓国

日本

台湾

香港

WOOMI TECH.CO.,LTD. 4F,Minu Bldg.33-14, Kangnam-Ku, 🚺 +82+2+34430004 seoul,135-815, KOREA

+82+2+34430005

sinfo@os-worldwide.com www.os-worldwide.com

12F., No. 213, Sec. 3, Beixin Rd., 🚺 +886-2-8911-8600 Xindian Dist., New Taipei City 231, 🔂 +886-2-8911-6550 services@optoma.com.tw asia.optoma.com

Unit A, 27/F Dragon Centre, 79 Wing Hong Street, Cheung Sha Wan, Kowloon, Hong Kong

#### 中国

5F, No. 1205, Kaixuan Rd., Changning District Shanghai, 200052, China

+852-2396-8968 +852-2370-1222 www.optoma.com.hk

**(** +86-21-62947376 +86-21-62947375 www.optoma.com.cn

日本語 69

### www.optoma.com